# **Beetle**

#### ONE TOUCH 4030X/A/D/E/Y

### MTC 970

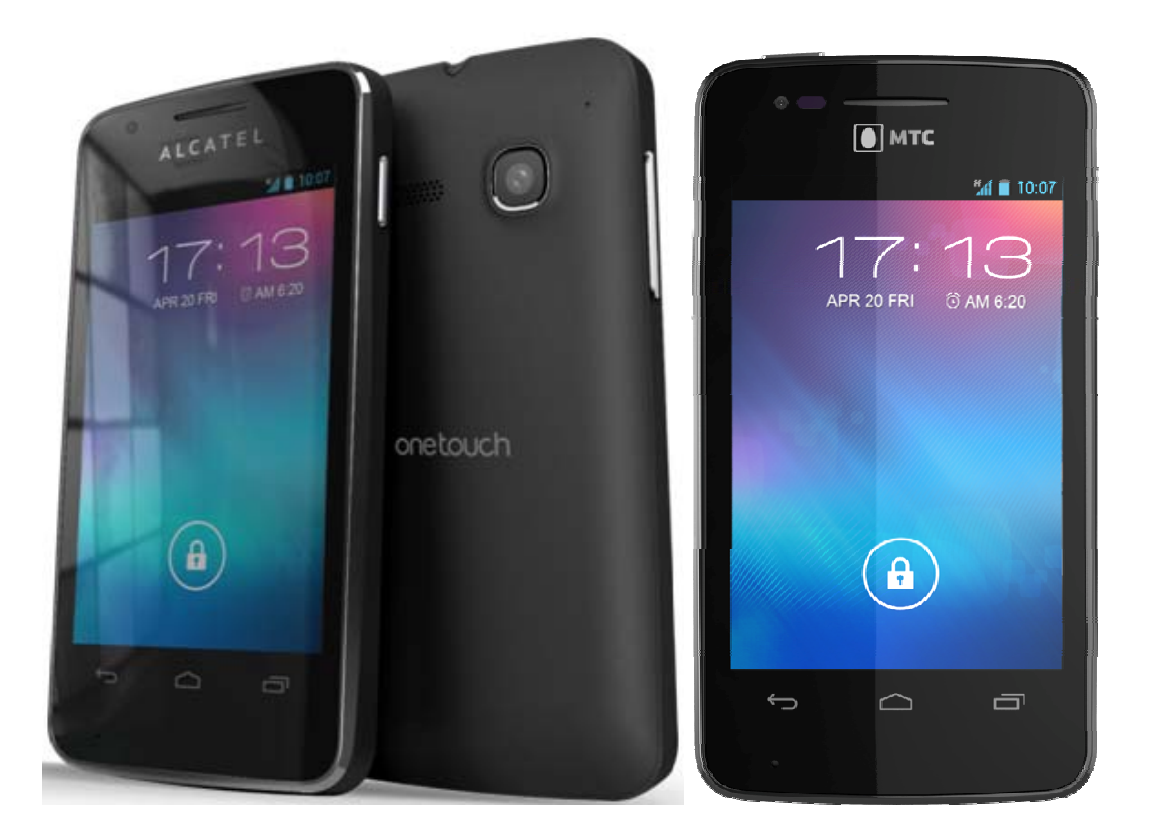

Note: this manual is non-contractual and TCT Mobile Limited can modify it without prior notice on the characteristics of described equipments.

| Rev.                                                                                                    |                                                         | Page |  |  |
|----------------------------------------------------------------------------------------------------|---------------------------------------------------------|------|--|--|
| 1.4                                                                                                    | ONE TOUCH 4030X/A/D/E/Y/MTC 970 Level 2 Repair Document | 1/38 |  |  |
| All rights reserved. Transfer, copy, use or communication of this file is prohibited without authorization. |                                                         |      |  |  |

| 1.4  | 2013-6-5  | 1. Add MTC 970                                                                                 | Xiaolong Yang  | Li Can     | Hu Zhili    |
|------|-----------|------------------------------------------------------------------------------------------------|----------------|------------|-------------|
| 1.3  | 2013-4-15 | 1. Delete Vodafone 875;                                                                        | Xiaolong Yang  | Li Can     | Hu Zhili    |
| 1.2  | 2013-3-21 | 1. Update final function test                                                                  | Xiaolong Yang  | Li Can     | Hu Zhili    |
| 1.1  | 2013-3-5  | <ol> <li>Update the Picture;</li> <li>Add Vodafone 875;</li> <li>Update NFC version</li> </ol> | Xiaolong Yang  | Li Can     | Hu Zhili    |
| 1.0  | 2013-1-7  | Draft creation                                                                                 | Jennifer Zhang | Li Can     | Hu Zhilii   |
| Rev. | Date      | Modification description                                                                       | Prepared By    | Checked By | Approved By |

| Rev.                                                                                                    |                                                         | Page |  |
|----------------------------------------------------------------------------------------------------|---------------------------------------------------------|------|--|
| 1.4                                                                                                    | ONE TOUCH 4030X/A/D/E/Y/MTC 970 Level 2 Repair Document | 2/38 |  |
| All rights reserved. Transfer, copy, use or communication of this file is prohibited without authorization. |                                                         |      |  |

#### 1 Level 2 repair process

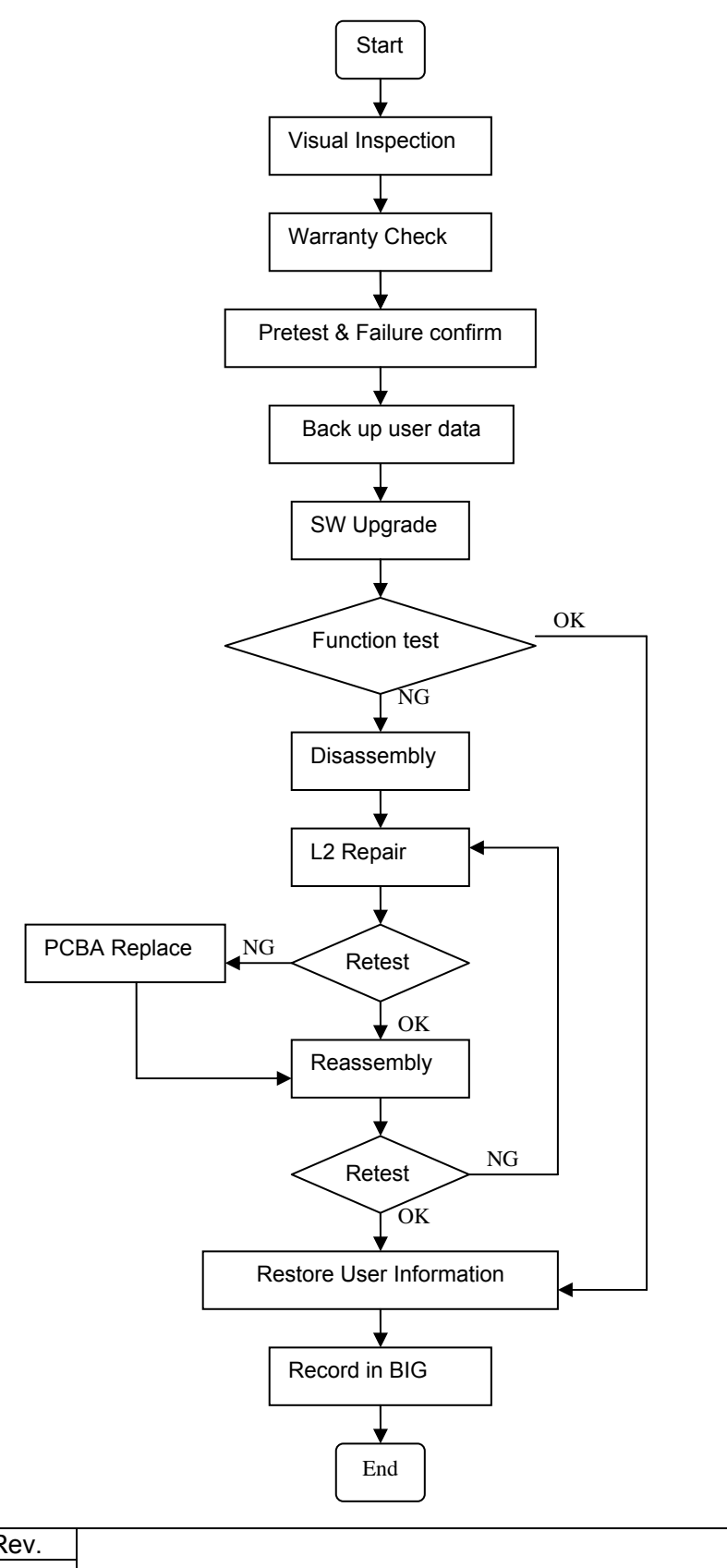

| Rev.                                                                                                    |                                                         | Page |  |  |
|----------------------------------------------------------------------------------------------------|---------------------------------------------------------|------|--|--|
| 1.4                                                                                                    | ONE TOUCH 4030X/A/D/E/Y/MTC 970 Level 2 Repair Document | 4/38 |  |  |
| All rights reserved. Transfer, copy, use or communication of this file is prohibited without authorization. |                                                         |      |  |  |

#### 2 Warranty Check and Visual Inspection

#### 2.1 Warranty confirmation of L1

- 1) IMEI sticker check:
  - a) The IMEI number MUST be the same with the one on the IMEI sticker. If not, it's out of warranty policy
  - b) IMEI label should not be
    - Removed
    - Scratched
    - Unreadable
    - Un-approved or un-provided by Alcatel.

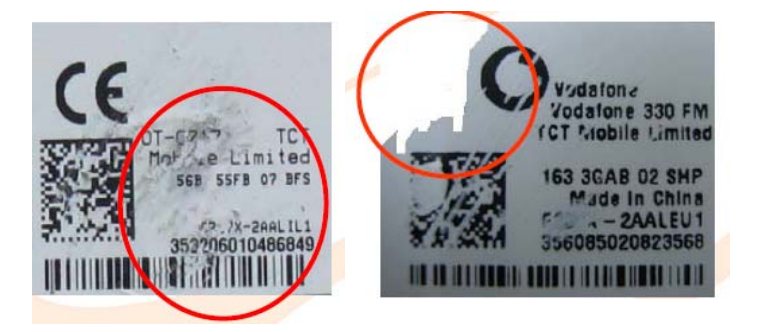

2) Humidity sticker: Liquid detection on humidity sticker.

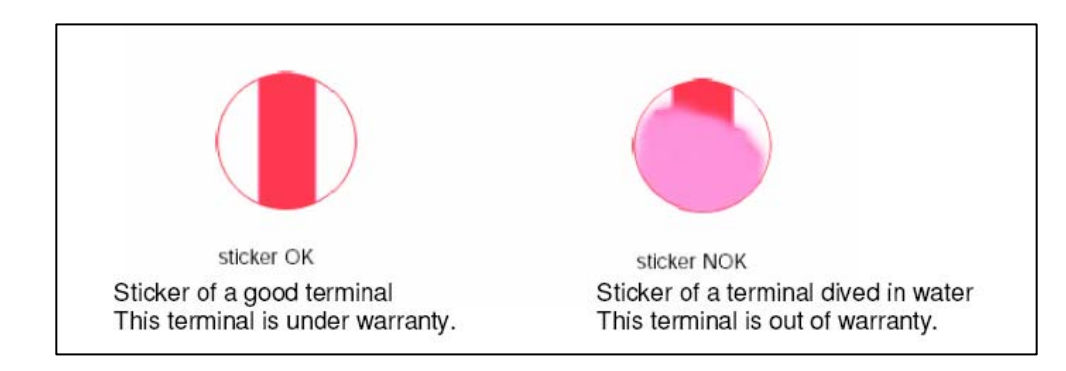

#### 2.2 Visual mechanical check

#### Mechanical warranties check items:

1) Corrosion

| Rev.                                                                                                    |                                                         | Page |  |  |
|----------------------------------------------------------------------------------------------------|---------------------------------------------------------|------|--|--|
| 1.4                                                                                                    | ONE TOUCH 4030X/A/D/E/Y/MTC 970 Level 2 Repair Document | 5/38 |  |  |
| All rights reserved. Transfer, copy, use or communication of this file is prohibited without authorization. |                                                         |      |  |  |

- Corrosion on the USB connector, SIM connector, and other metal surfaces.
- 2) Hole (diameter > 1mm)
  - Holes on any surface, including the front casing, furnished frame, battery cover, touch Lens, keypad...
- 3) Bump
  - Bumps (diameter > 1mm) on any surface, including front casing, decorate frame, battery cover, touch Lens, keypad, etc.
- 4) Scratch
  - Scratches (length > 3mm) on any surface, including the front casing, decorate frame, battery cover, touch Lens, keypad, etc.
- 5) Distortion
  - Bend, twisted or crushed on the h/s, cover/casing or connectors, etc.
- 6) Broken
  - Touch broken, casing/cover broken, etc.
- 7) Dropped
  - Keypad tear off, touch lens, connectors dropped, etc.
- 8) Gap
  - External physical damage relating to abnormal use, like front case and frame opened
- 9) Others
  - Damage caused by disassembly ,wrong part assembly, loss of components
  - Use in abnormal environment like high temperature causing plastic melts

#### 2.3 Pretest

- 1) Check that the SIM card is set correctly.
- 2) Insert the battery.
- 3) Power on the cell phone.
- 4) If the cell phone cannot power on, visually check the condition of the battery connector. Replace it if necessary.
- 5) If the cell phone asks to input NCK code, this means it is SIM locked and can only be worked

| Rev.                                                                                                    |                                                         | Page |  |  |
|----------------------------------------------------------------------------------------------------|---------------------------------------------------------|------|--|--|
| 1.4                                                                                                    | ONE TOUCH 4030X/A/D/E/Y/MTC 970 Level 2 Repair Document | 6/38 |  |  |
| All rights reserved. Transfer, copy, use or communication of this file is prohibited without authorization. |                                                         |      |  |  |

with dedicated SIM card. Use the correct SIM card.

- 6) Enter the phone code if necessary.
- 7) After the phone power on, test step by step with the auto test code:

Press \*#2886# in dial screen and then you will see the interface displaying the SW version. Select "Auto" to start the auto test, or select "MANU" to do the MMI test manually.

If one of the test failed during "Auto" test mode, it will ask you "Restart?", press "YES" to restart the auto test from the first one and "NO" to exit the auto test, while "NEXT" to continue the auto test.

- TRACABILITY Test
  - I. 1). "Auto" test mode: You can get some information such as PT, PFT, BW, MMI and FT.

2). "MANU" mode: You can get information such as IMEI, CU-REF, PTH (PTM), BT address, etc.

- II. Press "Pass" to continue.
- TOUCH PANEL
  - I. "Please draw on the yellow area" according to instructions and it will show "TEST RESULT: OK!"
  - II. Press "PASS" to continue.
- LCD MIRE
  - I. You will see the LCD display three colors RED, GREEN and BLUE if it functions well;
  - II. Press "Pass" to continue.
- LCD BLACK
  - I. You will see the LCD displays black if it functions well;
  - II. Press "Pass" to continue.
- LCD GREYCHART
  - I. You will see the LCD displays greychart if it functions well;
  - II. Press "Pass" to continue.
- LCD GREY
  - I. You will see the LCD displays grey if it functions well;
  - II. Press "Pass" to continue.

| Rev.                                                                                                    |                                                         | Page |  |  |
|----------------------------------------------------------------------------------------------------|---------------------------------------------------------|------|--|--|
| 1.4                                                                                                    | ONE TOUCH 4030X/A/D/E/Y/MTC 970 Level 2 Repair Document | 7/38 |  |  |
| All rights reserved. Transfer, copy, use or communication of this file is prohibited without authorization. |                                                         |      |  |  |

- LCD WHITE
  - I. You will see the LCD displays white if it functions well;
  - II. Press "Pass" to continue.
- KEYPAD.
  - I. Press the key displayed on the screen. The key on the screen will disappear when you press it if it functions well;
  - II. Press "Pass" to continue;
- LCD BACKLIGHT
  - I. The screen backlight will be flashing if it functions well;
  - II. Press "Pass" to continue.
- FRONT CAMERA

Press "Pass" to continue if front camera functions well;

MAIN CAMERA

Press "Pass" to continue if the camera functions well;

- MELODY
  - I. Put the phone near to your ear and you will hear a voice prompt which introduces some emergency call numbers if functions well;
  - II. Press "PASS" to continue;
  - III. you will hear a voice prompt which introduces some emergency call numbers through speaker if functions well;
  - IV. Press "Pass" to continue;
- VIBRATOR
  - I. You can feel the phone's vibrating if it functions well;
  - II. Press "Pass" to continue
- HEADSET & FM
  - I. Insert headset according to the instruction and you will hear a piece of melody through the headset left if it functions well;
  - II. Press "Pass" to continue;
  - III. you will hear a piece of melody through the headset right if it functions well;

| Rev.                                                                                                    |                                                         | Page |  |  |
|----------------------------------------------------------------------------------------------------|---------------------------------------------------------|------|--|--|
| 1.4                                                                                                    | ONE TOUCH 4030X/A/D/E/Y/MTC 970 Level 2 Repair Document | 8/38 |  |  |
| All rights reserved. Transfer, copy, use or communication of this file is prohibited without authorization. |                                                         |      |  |  |

IV. Press "Pass" to continue;

- V. You will hear FM playing through the headset and FM frequency will be displayed on the screen if it functions well;
- VI. Press "Pass" to continue;

VII.Remove headset according to instruction and press "Pass" to continue;

- CHARGER & USB
  - I. Insert USB cable according to instruction and it will say "USB:OK" "Charger:OK" if it functions well;
  - II. Press "Pass" to continue;
- GENSOR
  - I. Put the handset up and towards up according to instruction;
  - II. Press "Pass" to continue;
  - III. Put the handset "face up", "Face down", towards "Down", "Left" "Right" according to instruction; and it will enter into next test automatically if it functions well;
- PROXIMITY SENSOR
  - I. Put the handset near to your face and then move it away from you face; then it will say "near -> far:1" and "far->near:1" if it functions well
  - II. Press "Pass" to continue;
- SIM CARD
  - I. Insert SIM card and the phone will detect it if it functions well;
  - II. Press "Pass" to continue;
- MEMORY CARD
  - I. Insert memory card according to instruction and the phone will detect it if it functions well;
  - II. Press "Pass" to continue;
- BATTERY TEMP
  - I. It will display "Temp range: 20~50", "Temp = xxx" and "Battery Temp OK" if it functions well;
  - II. Press "Pass" to continue;
- BLUETOOTH

Bluetooth will search automatically and it will say "BT OK" if it functions well;

| Rev.                                                                                                    |                                                         | Page |  |  |
|----------------------------------------------------------------------------------------------------|---------------------------------------------------------|------|--|--|
| 1.4                                                                                                    | ONE TOUCH 4030X/A/D/E/Y/MTC 970 Level 2 Repair Document | 9/38 |  |  |
| All rights reserved. Transfer, copy, use or communication of this file is prohibited without authorization. |                                                         |      |  |  |

#### WIFI

It will search for WIFI hotspot, and then it will display searched result and "WIFI OK" on the screen if it function well;

GPS

It will run GPS and search for satellite, and then it will display info such as "PRN", "SUR", etc. on the screen if it functions well;

NFC ACTIVE

I. Put the phone on the Non-contact card such as IC card or magnetic card, than it will display "TAG\_ID: xxxxxxx" if it functions well;

II. Press "Pass" to continue;

- CALL
  - I. You will hear a voice prompt which introduces some emergency call numbers if functions well;
  - II. Press "Pass" to continue.

#### 3 Software download

It is authorized to download software for the handset which needs to be updated. This downloading tool is called "Sugar MTK\_SP". Thus internet access is necessary. TS Website: <u>https://css.tclmobile.cn/</u>.

#### 3.1 Equipments requested when download:

- (1) A handset with full charged battery;
- (2) PC with windows system;
- (3) A USB cable.

#### 3.2 Install driver

At the final step of SUGAR setup procedure, it will remind you to install driver.

| Rev.                                                                                                    |                                                         | Page  |  |  |
|----------------------------------------------------------------------------------------------------|---------------------------------------------------------|-------|--|--|
| 1.4                                                                                                    | ONE TOUCH 4030X/A/D/E/Y/MTC 970 Level 2 Repair Document | 10/38 |  |  |
| All rights reserved. Transfer, copy, use or communication of this file is prohibited without authorization. |                                                         |       |  |  |

#### 4 Disassembly and assembly ONE TOUCH 4030X/A/D/E/Y

#### 4.1 ESD Safety

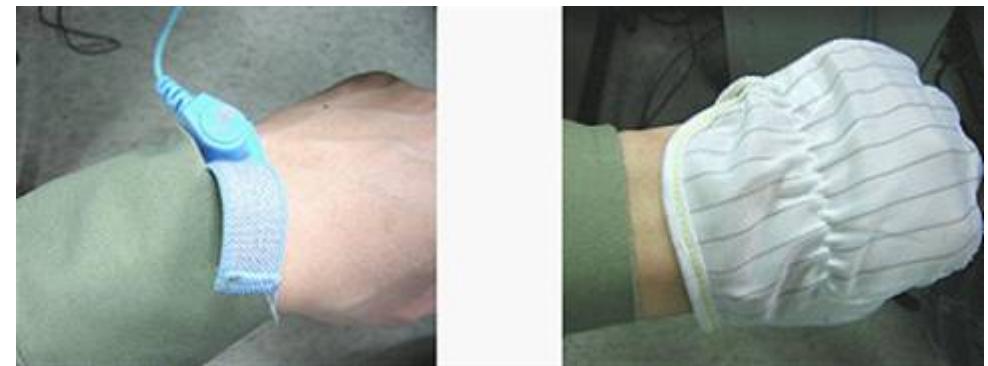

Please wear static loop or static glove

#### 4.2 Disassembly tool

You may use the following tools during the disassembly and reassembly procedure:

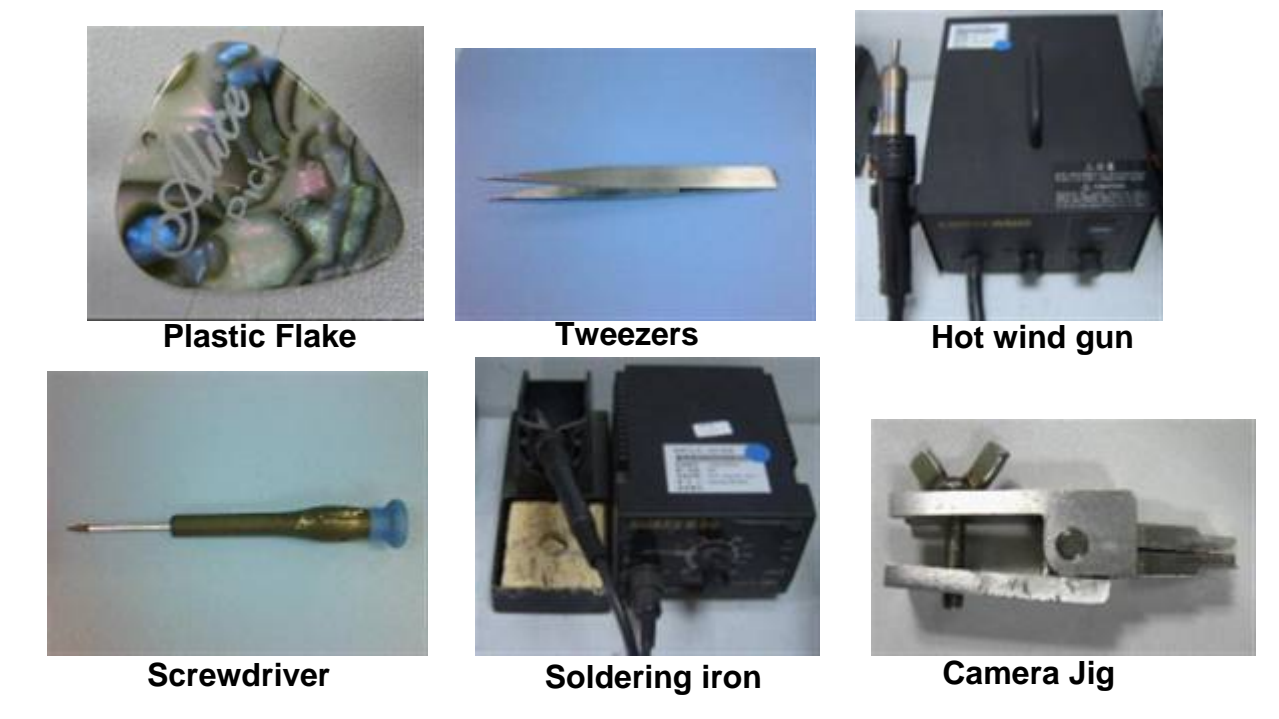

| Dov                                                                                                    |                                                         | Page  |  |  |
|----------------------------------------------------------------------------------------------------|---------------------------------------------------------|-------|--|--|
|                                                                                                    |                                                         | Faye  |  |  |
| 1.4                                                                                                    | ONE TOUCH 4030X/A/D/E/Y/MTC 970 Level 2 Repair Document | 16/38 |  |  |
| All rights reserved. Transfer, copy, use or communication of this file is prohibited without authorization. |                                                         |       |  |  |

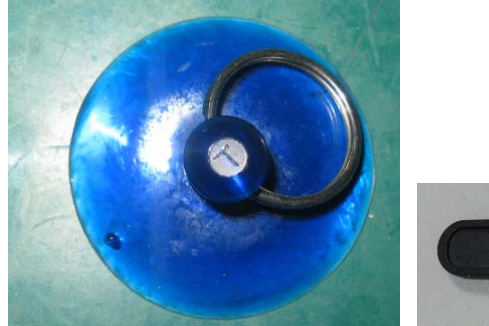

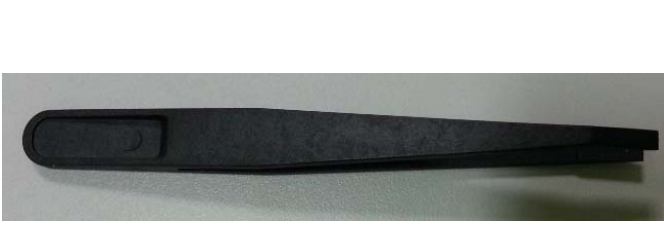

Suction cups

Antistatic tweezers

#### 4.3 Disassembly process

The steps of disassembly ONE TOUCH 4030Y is as below. This module should only be disassembled from bottom to top.

Step 1: Remove the battery cover with plastic flake, and then take off battery.

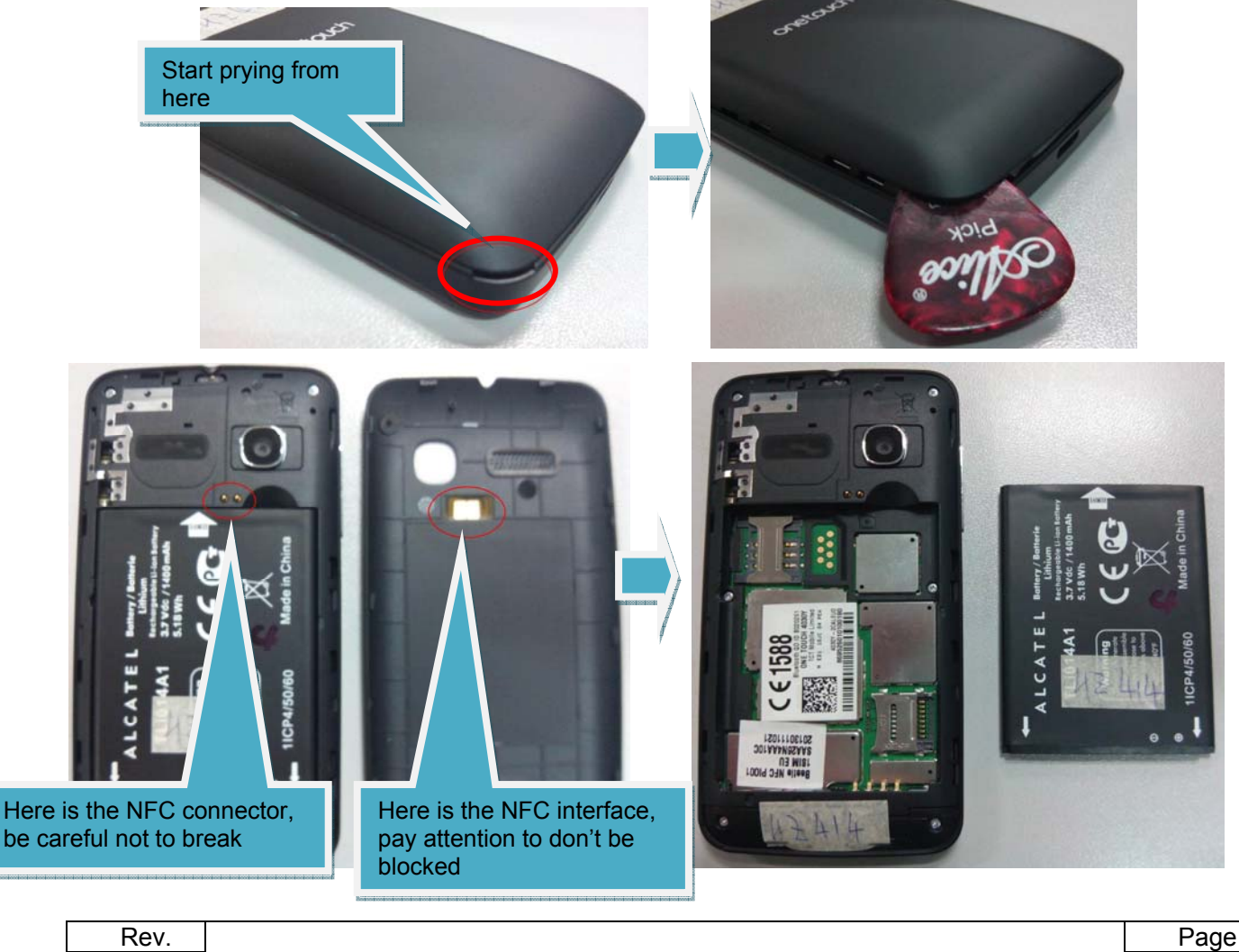

| INCV.                                                                                            |                                                         | Гаус         |
|--------------------------------------------------------------------------------------------------|---------------------------------------------------------|--------------|
| 1.4                                                                                              | ONE TOUCH 4030X/A/D/E/Y/MTC 970 Level 2 Repair Document | 17/38        |
| All rights reserved. Transfer, copy, use or communication of this file is prohibited without aut |                                                         | thorization. |

Step2: Take off screws

1). Take off the 6 screws from the furnished frame by screw driver.

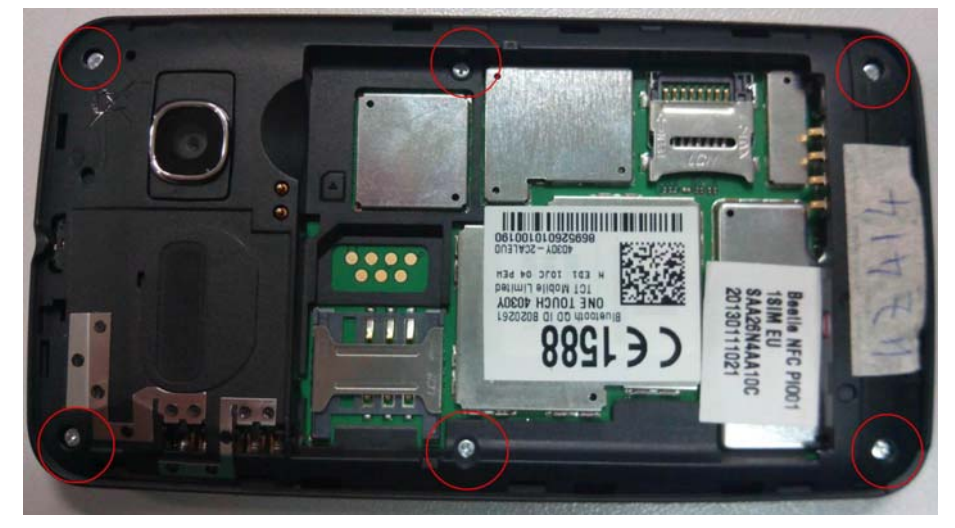

Pleaes note the 2 screws in the middle of furnished frame are smaller than the others.

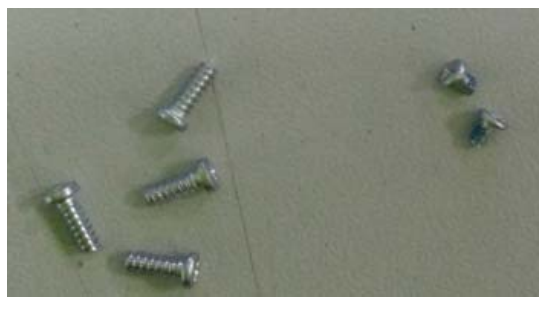

2). Remove the furnished frame according to below instruction by using plastic flake,

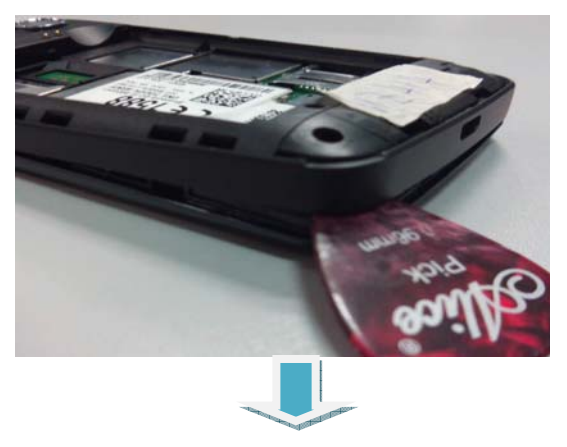

| Rev.                                                                                                    |                                                         | Page  |  |  |
|----------------------------------------------------------------------------------------------------|---------------------------------------------------------|-------|--|--|
| 1.4                                                                                                    | ONE TOUCH 4030X/A/D/E/Y/MTC 970 Level 2 Repair Document | 18/38 |  |  |
| All rights reserved. Transfer, copy, use or communication of this file is prohibited without authorization. |                                                         |       |  |  |

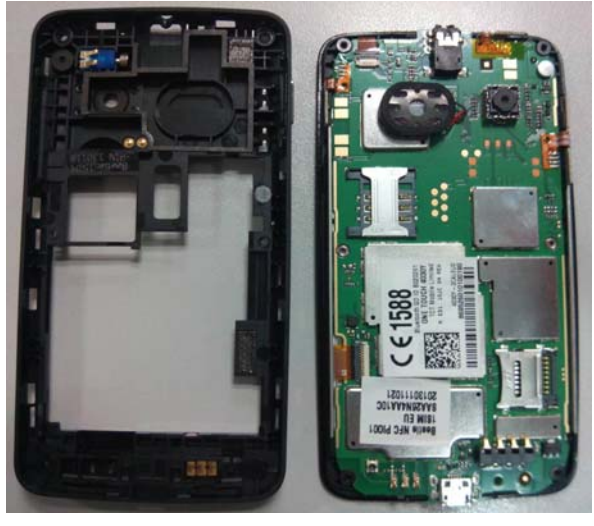

Step 3: remove Antenna from furnished frame.

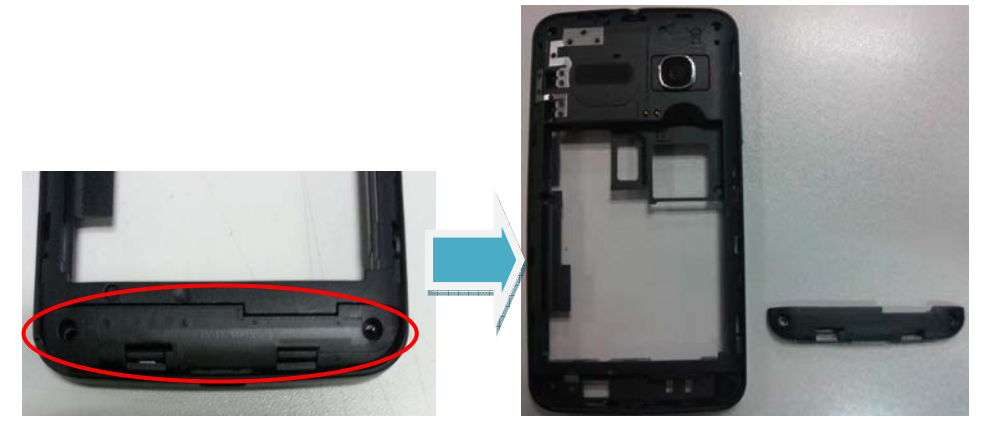

Step 4: Remove Furnished PCBA from Furnished front casing.

1). Separate Main LCD FPC and Touch panel FPC from Furnished PCBA; separate PTT side key FPC, Power key FPC and Volume side key FPC from Furnished front casing with tweezers;

| Rev.                                                                                                    |                                                         | Page  |  |  |
|----------------------------------------------------------------------------------------------------|---------------------------------------------------------|-------|--|--|
| 1.4                                                                                                    | ONE TOUCH 4030X/A/D/E/Y/MTC 970 Level 2 Repair Document | 19/38 |  |  |
| All rights reserved. Transfer, copy, use or communication of this file is prohibited without authorization. |                                                         |       |  |  |
|                                                                                                    |                                                         |       |  |  |

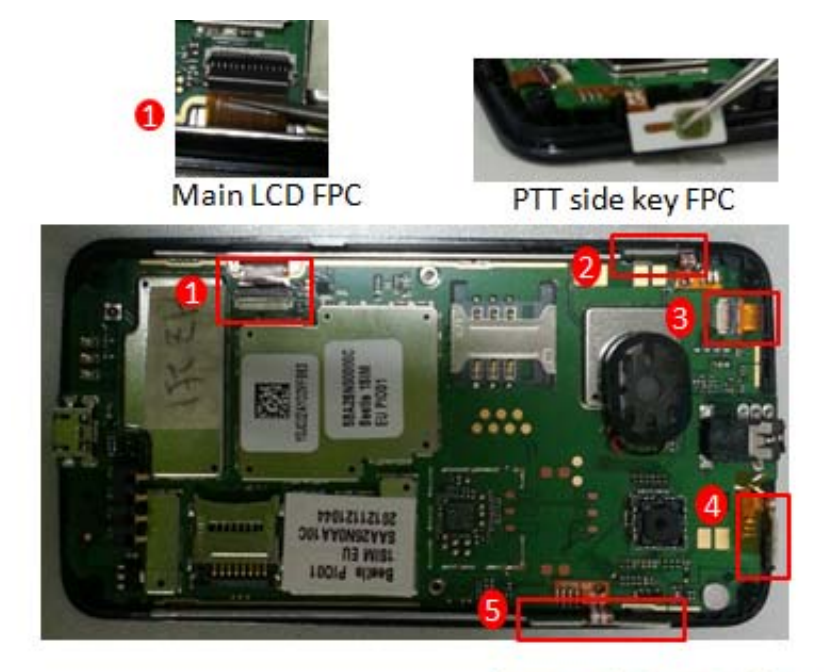

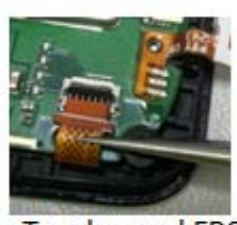

Touch panel FPC

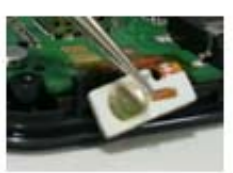

Power key FPC

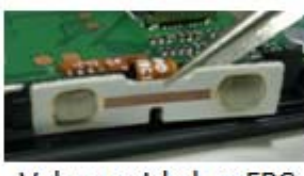

Volume side key FPC

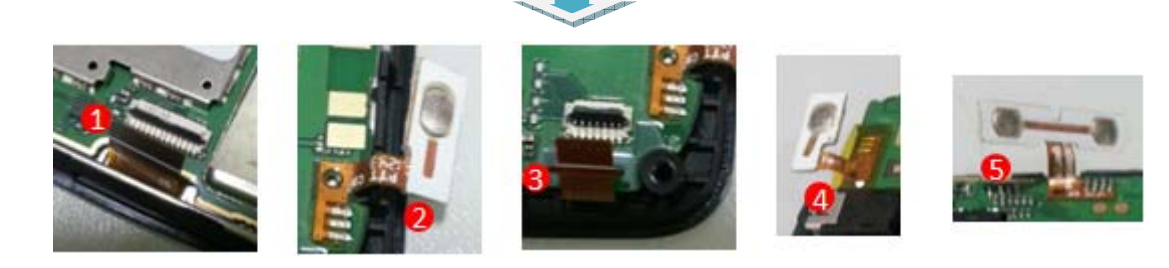

2). Pry up Furnished PCBA by using plastic flake and then swipe along the left and right edges.

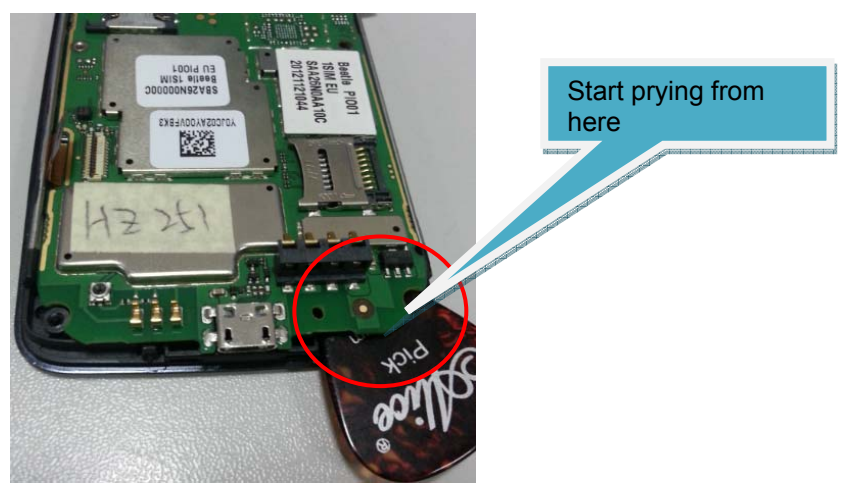

| Rev.                                                                                              |                                                         | Page  |  |
|---------------------------------------------------------------------------------------------------|---------------------------------------------------------|-------|--|
| 1.4                                                                                               | ONE TOUCH 4030X/A/D/E/Y/MTC 970 Level 2 Repair Document | 20/38 |  |
| All rights reserved. Transfer, copy, use or communication of this file is prohibited without auth |                                                         |       |  |

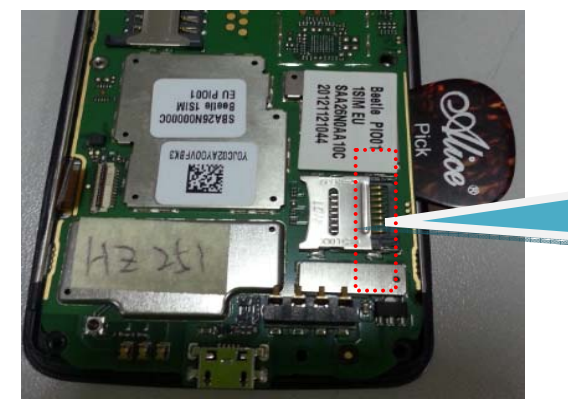

Swipe along this edge and pay attention to double side adhesive between Furnished PCBA and furnished front casing

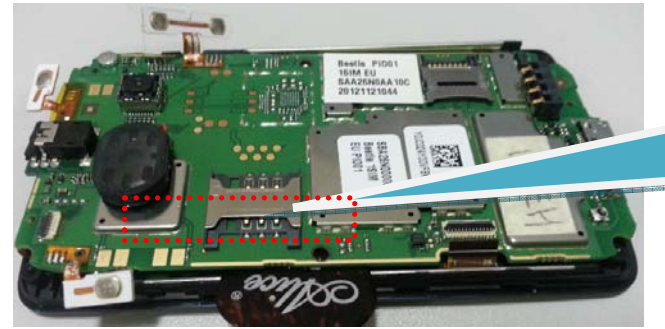

Swipe along this edge and pay attention to double side adhesive between Furnished PCBA and furnished front casing

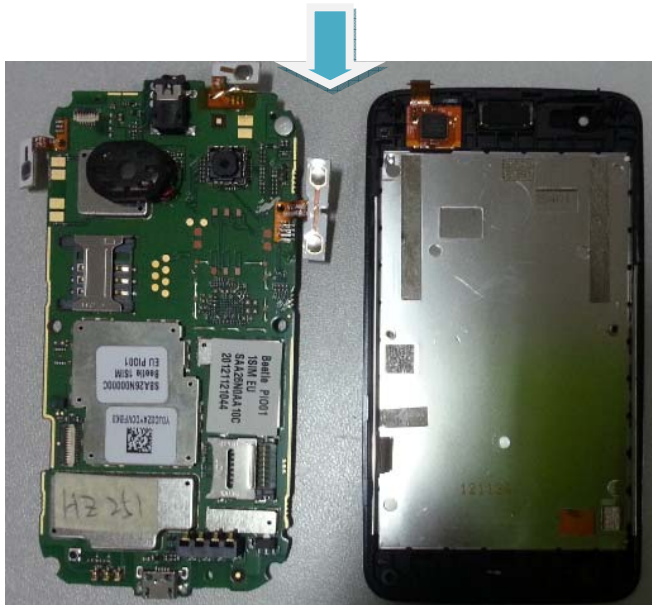

Step 5: remove vibrator from furnished frame with tweezers.

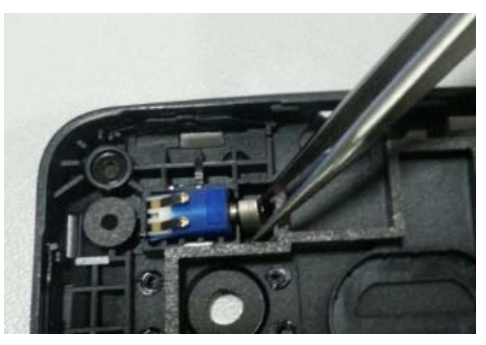

| Rev.                                                                                                    |                                                         | Page  |  |  |
|----------------------------------------------------------------------------------------------------|---------------------------------------------------------|-------|--|--|
| 1.4                                                                                                    | ONE TOUCH 4030X/A/D/E/Y/MTC 970 Level 2 Repair Document | 21/38 |  |  |
| All rights reserved. Transfer, copy, use or communication of this file is prohibited without authorization. |                                                         |       |  |  |

Step 6.remove receiver with tweezers.

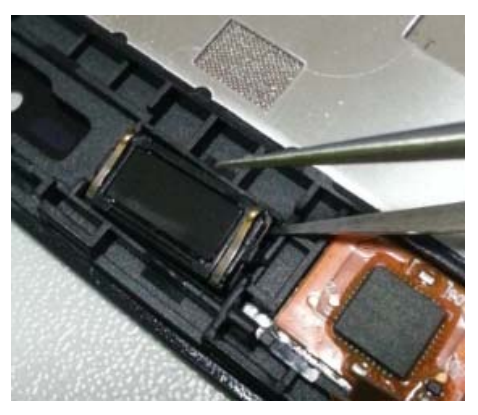

Step 7: remove PTT side key FPC, Volume side key FPC, Power key FPC and speaker from furnished PCBA by using soldering iron (Temperature: Lead-free technology  $330^{\circ}C \pm 10^{\circ}C$ , time: 3~5 seconds)

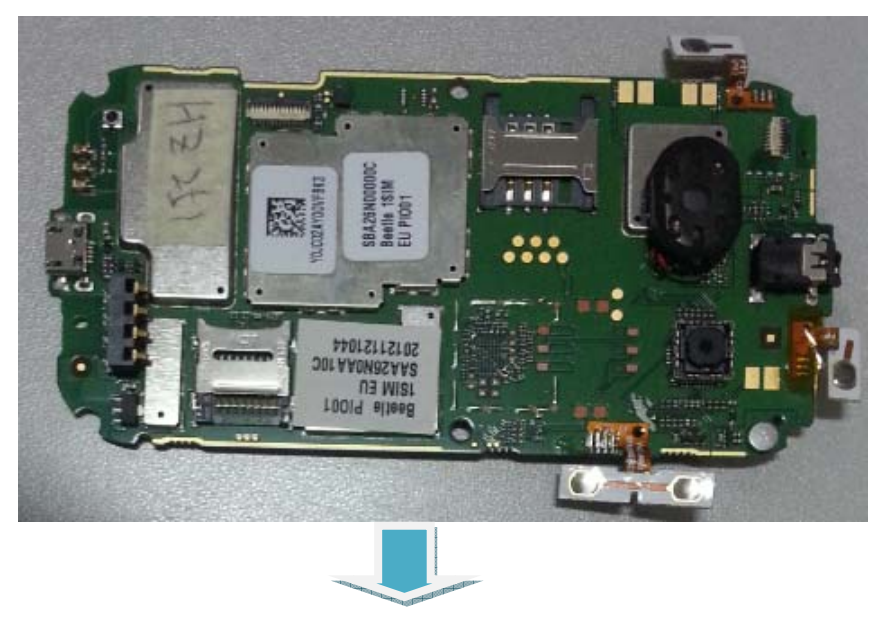

Remove Power key FPC protect tape with tweezers before using soldering iron.

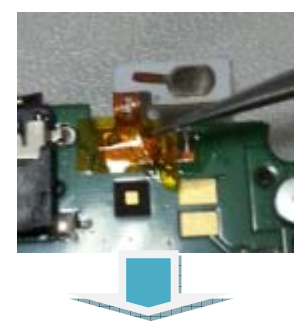

| Rev.                                                                                                    |                                                         | Page  |  |
|----------------------------------------------------------------------------------------------------|---------------------------------------------------------|-------|--|
| 1.4                                                                                                    | ONE TOUCH 4030X/A/D/E/Y/MTC 970 Level 2 Repair Document | 22/38 |  |
| All rights reserved. Transfer, copy, use or communication of this file is prohibited without authorization. |                                                         |       |  |

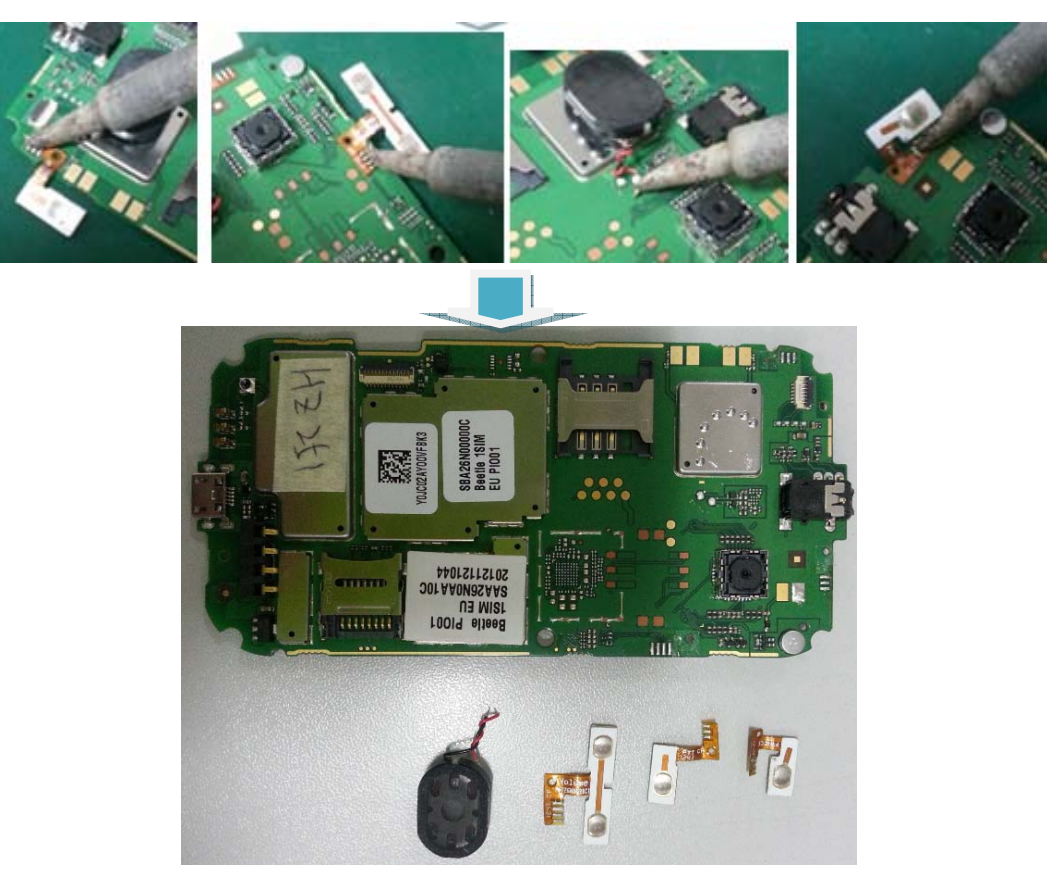

Step 8: remove camera module with camera jig.

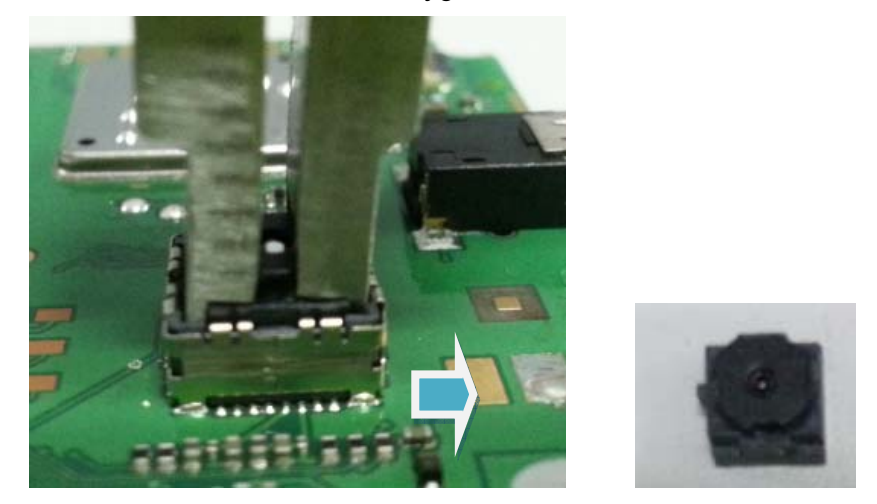

Step 9: Separate TP and LCD module from furnished front casing.

1). Use hot wind gun to heat up touch lens along with the four edges (hot wind gun temperature:  $130^{\circ}$ C, Air Level: 3, Height: around 10mm, Time: about 60s)

| Rev.                                                                                                    |                                                         | Page  |  |  |
|----------------------------------------------------------------------------------------------------|---------------------------------------------------------|-------|--|--|
| 1.4                                                                                                    | ONE TOUCH 4030X/A/D/E/Y/MTC 970 Level 2 Repair Document | 23/38 |  |  |
| All rights reserved. Transfer, copy, use or communication of this file is prohibited without authorization. |                                                         |       |  |  |

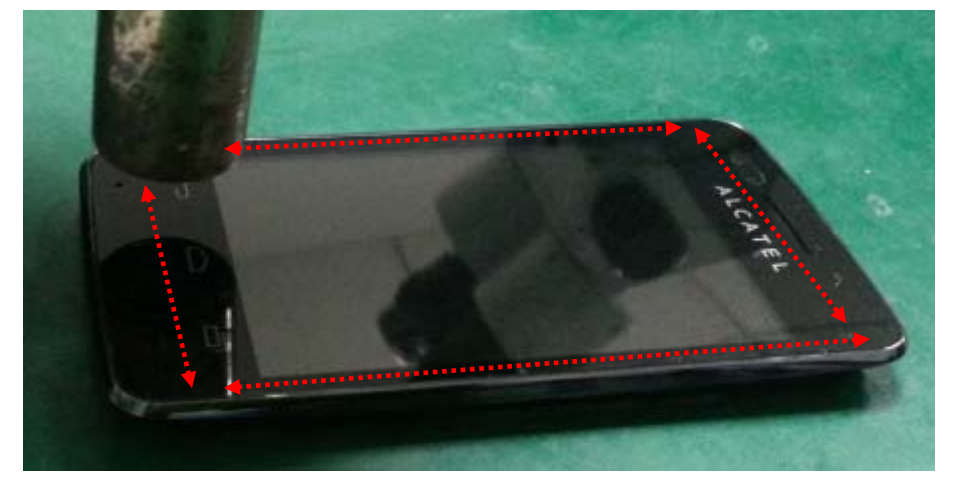

2). Use hot wind gun to heat up below area which is covered with red dotted lines.

(Hot wind gun temperature: 130°C, Air Level: 3, Height: around 10mm, Time: about 60s)

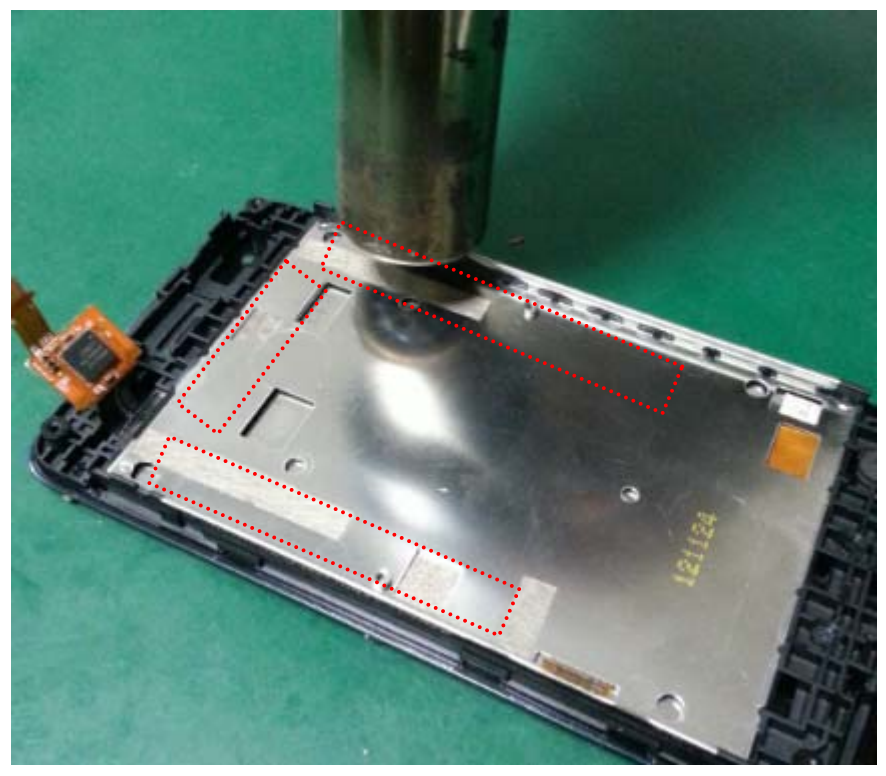

3). Pull up TP/LCD from bottom edge of TP with suction cup, and then insert plastic flake carefully into bottom right corner of TP once you see any gap between TP/LCD and front casing.

| Rev.                                                                                                    |                                                         | Page  |  |  |
|----------------------------------------------------------------------------------------------------|---------------------------------------------------------|-------|--|--|
| 1.4                                                                                                    | ONE TOUCH 4030X/A/D/E/Y/MTC 970 Level 2 Repair Document | 24/38 |  |  |
| All rights reserved. Transfer, copy, use or communication of this file is prohibited without authorization. |                                                         |       |  |  |

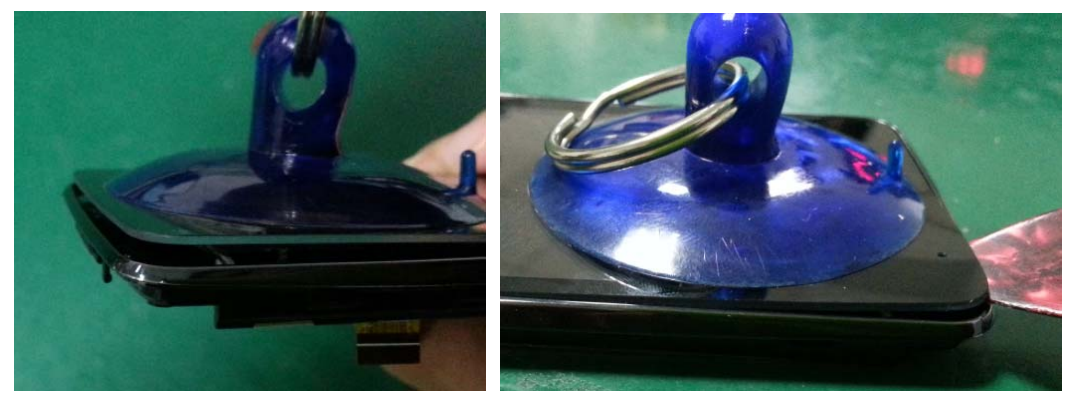

4). Then swipe along the four edges of TP with plastic flake. Be careful not to damage TP FPC when swiping along the top edge;

5). Use Antistatic tweezers to push LCD at the below 2 holes.

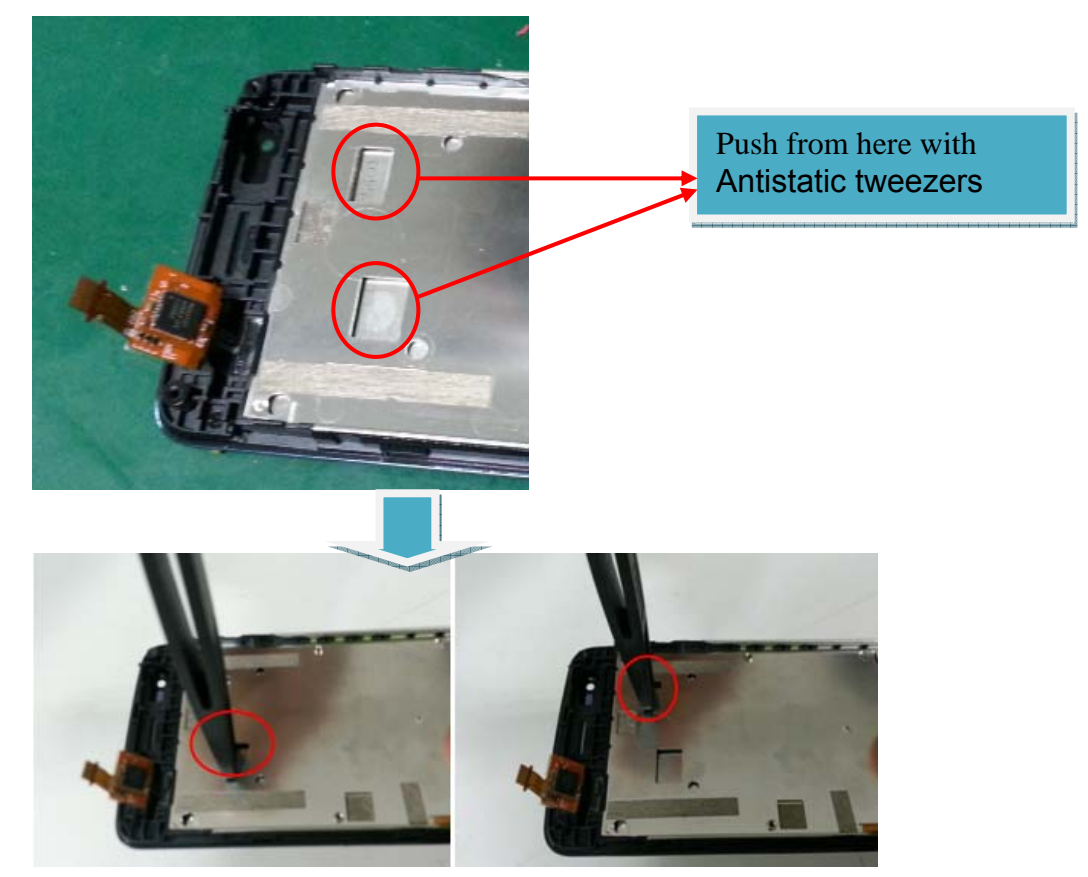

6). finally separate TP and LCD module from front casing slowly and carefully; Make sure not to damage TP FPC or LCD FPC.

| Rev.                                                                                                    |                                                         | Page  |  |  |
|----------------------------------------------------------------------------------------------------|---------------------------------------------------------|-------|--|--|
| 1.4                                                                                                    | ONE TOUCH 4030X/A/D/E/Y/MTC 970 Level 2 Repair Document | 25/38 |  |  |
| All rights reserved. Transfer, copy, use or communication of this file is prohibited without authorization. |                                                         |       |  |  |

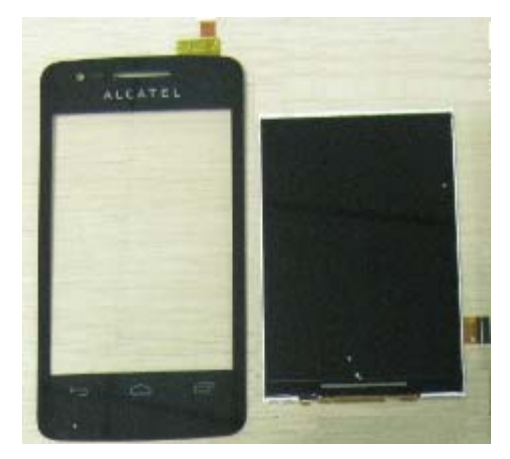

Step 10: Disassembly complete.

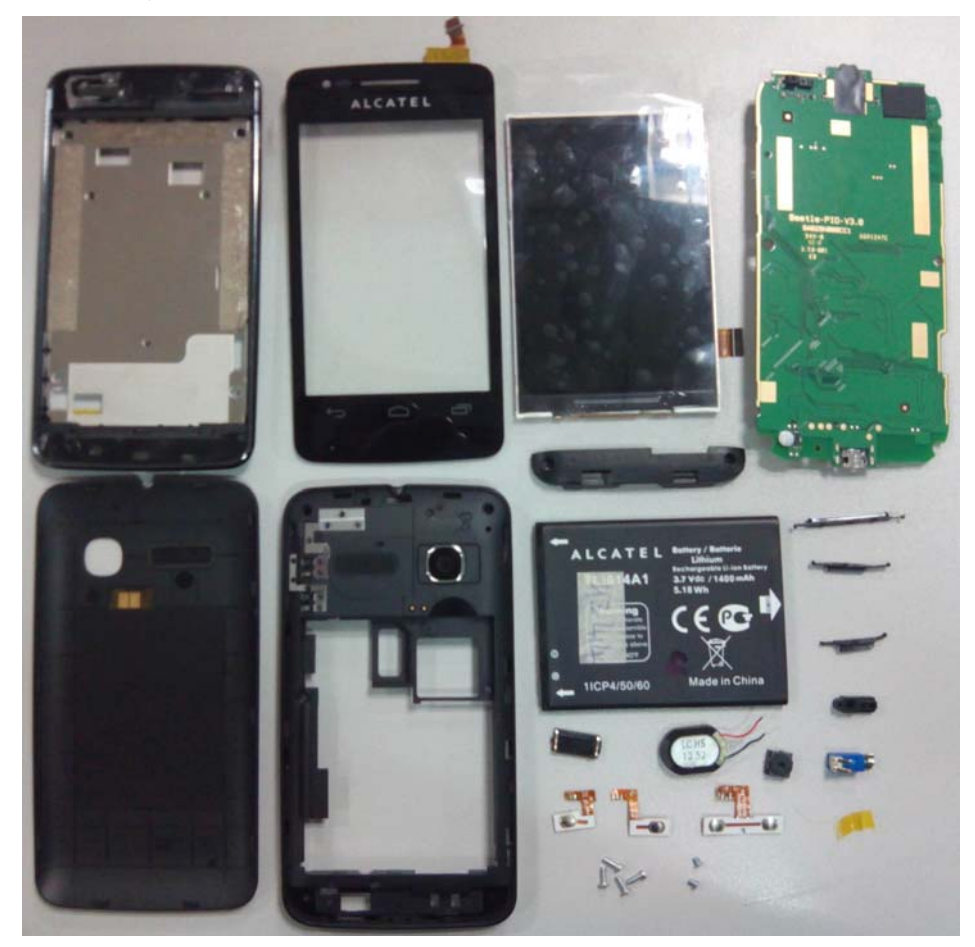

Disassembly Notice:

Put all the spare parts on right position (don't let all spare parts mixed and put on the clean place to avoid vitiated or stained for each spare part) after disassembly. When taking apart of LCD module, take care not to dirty or damage it.

| Rev.                                                                                                    |                                                         | Page  |  |  |
|----------------------------------------------------------------------------------------------------|---------------------------------------------------------|-------|--|--|
| 1.4                                                                                                    | ONE TOUCH 4030X/A/D/E/Y/MTC 970 Level 2 Repair Document | 26/38 |  |  |
| All rights reserved. Transfer, copy, use or communication of this file is prohibited without authorization. |                                                         |       |  |  |

#### 4.4 Reassembly Process

Please make reference to the disassembly process for assembly reverse an order of the disassembly steps.

#### 4.5 Disassembly process evaluation

We list the ONE TOUCH 4030X/A/D/E/Y and MTC 970 parts disassembly time, technique levels and disassembly methods as below, for technique levels, Class 1 signifies easy to disassembly, Class 2 signifies normal to disassembly and Class 3 signifies hard to disassembly.

| Spare part          | Time for<br>disassembly | Jigs for<br>disassembly                                 | Difficulty<br>Class | Remark                                       |
|---------------------|-------------------------|---------------------------------------------------------|---------------------|----------------------------------------------|
| FUR battery cover   | 3s                      | Plastic Flake                                           | Class 1             |                                              |
| 6 screws            | 20s                     | Screwdriver                                             | Class 1             |                                              |
| Furnished frame     | 5s                      | Plastic Flake                                           | Class 1             |                                              |
| Furnished PCBA      | 20s                     | Plastic Flake<br>Tweezers                               | Class 1             |                                              |
| Vibrator            | 3s                      | Tweezers                                                | Class 1             |                                              |
| Receiver            | 3s                      | Tweezers                                                | Class 1             |                                              |
| PTT side key FPC    | 10s                     | Soldering iron                                          | Class 2             |                                              |
| Volume side key FPC | 15s                     | Soldering iron                                          | Class 2             |                                              |
| Power key FPC       | 10s                     | Soldering iron                                          | Class 2             |                                              |
| Speaker             | 5s                      | Soldering iron                                          | Class 2             |                                              |
| Antenna             | 5s                      | Plastic flake                                           | Class 1             |                                              |
| Touch panel         | 300s                    | Suction cup<br>Hot wind gun<br>Plastic Flake            | Class 3             | Be careful for<br>touch lens & FPC<br>damage |
| Main LCD            | 60s                     | Hot wind gun<br>Plastic Flake<br>Antistatic<br>tweezers | Class 3             | Be careful for<br>LCD FPC damage             |
| Camera module       | 10s                     | Camera Jig                                              | Class 2             |                                              |
| USB connector       | 60s                     | Hot wind gun<br>Tweezers                                | Class3              | The connector is<br>easy to be<br>damaged    |
| SIM card connector  | 120s                    | Hot wind gun<br>Tweezers                                | Class 3             | The connector<br>is easy to be<br>damaged    |
| T flash connector   | 120s                    | Hot wind gun<br>Tweezers                                | Class 3             | The connector<br>is easy to be<br>damaged    |
| Battery connector   | 40s                     | Hot wind gun<br>Tweezers                                | Class3              | The connector<br>is easy to be               |

| Rev. |                                                         | Page  |
|------|---------------------------------------------------------|-------|
| 1.4  | ONE TOUCH 4030X/A/D/E/Y/MTC 970 Level 2 Repair Document | 27/38 |

All rights reserved. Transfer, copy, use or communication of this file is prohibited without authorization.

damaged

#### 5 Disassembly Complete

➢ Explored view

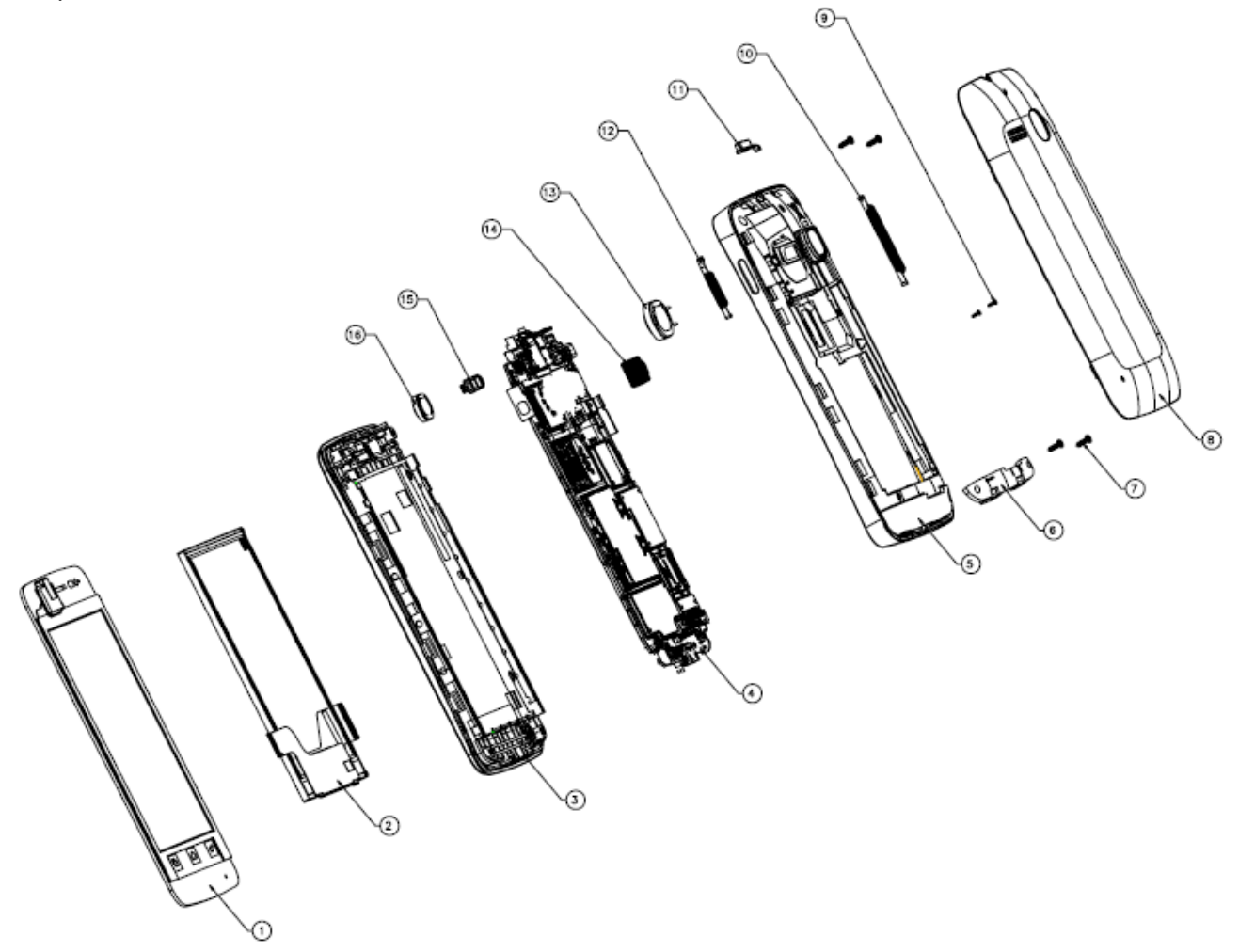

| Rev.                                                                                                    |                                                         | Page  |  |  |
|----------------------------------------------------------------------------------------------------|---------------------------------------------------------|-------|--|--|
| 1.4                                                                                                    | ONE TOUCH 4030X/A/D/E/Y/MTC 970 Level 2 Repair Document | 28/38 |  |  |
| All rights reserved. Transfer, copy, use or communication of this file is prohibited without authorization. |                                                         |       |  |  |
|                                                                                                    |                                                         |       |  |  |

### BY NCK TEAM L2 Repair Document

| 16  | RECEIVER           | AWB0612S13CX |              | 1        |              |
|-----|--------------------|--------------|--------------|----------|--------------|
| 15  | P-Sensor rubber    | BNJ26N0000CX | Rubber       | 1        | Black raw    |
| 14  | Camera module      | ASA3001023CX |              | 1        |              |
| 13  | SPEAKER            | AWA1712L00CX |              | 1        |              |
| 12  | FUR PTT key        | BFC26N0V12CX | P+R          | 1        | Light Chrome |
| 11  | FUR Power key      | BFC26N0V13CX | P+R          | 1        | Light Chrome |
| 10  | FUR Volume key     | BFC26N0V11CX | P+R          | 1        | Light Chrome |
| 9   | Screw              | BMA1421250CX |              | 2        |              |
| 8   | FUR BATTERY COVER  | BCJ26N0X10CX | PC (EXL1414) | 1        | Painting     |
| 7   | SCREW              | BMA1645261CX |              | 4        |              |
| 6   | FUR ANTENNA MODULE | BBC26NX000CX |              | 1        |              |
| 5   | FUR FRAME          | BCC26NXB10CX | PC (EXL1414) | 1        | Painting     |
| 4   | Furnished PCBA     | SBA26NX0000B |              | 1        |              |
| 3   | FUR FRONT CASING   | BCA26N0V20CX |              | 1        | Dark Chrome  |
| 2   | LCD_MODULE         | AUA350T214CX |              | 1        |              |
| 1   | Touch Panel        | AUE26NXA10CX |              | 1        |              |
| No. | NAME               | CODE         | MATERIAL     | QUANTITY | REMARK       |

TCT

Mobile Limited

Below table lists ONE TOUCH 4030X/A/D/E/Y and MTC 970 L2 spare parts. You could also refer to: <u>https://css.tclmobile.cn/.</u>

| Item | Description            | Partnumber   | Remark                                                                                                    |
|------|------------------------|--------------|----------------------------------------------------------------------------------------------------|
|      |                        | BCJ26N0B10C0 | 1SIM&2SIM,PC(EMX1414),,Pure White,with "onetouch"<br>logo                                                                           |
| 1    | FUR BATTERY<br>COVER   | BCJ26N0E10C0 | 1SIM&2SIM,Beetle,PC(EMX1414),,Cherry Red,with<br>"onetouch" logo                                                                    |
|      |                        | BCJ26N0A10C0 | 1SIM&2SIM,Beetle,PC(EMX1414),,Raven Black,with<br>"onetouch" logo                                                                   |
| 2    | LI-ION Battery         | CAB60B0000C1 | Black,1400 mAh,3.7 V,4.2 V,ALCATEL,English,4<br>PINs,LP415060R,64.30x50.00x4.20<br>mm,TLi014A1,Removable,Reach,Fiii Project N/A,BYD |
| 2    | Charger                | CBA3007AG0C1 | EUP charger,,,Black,Mexico,with USB standard-A receptacle,without cable,,,5V550mA,,,,,,BYD,,,,                                      |
| 3    | Charger                | CBA3008AA0C1 | MOU charger,,,Black,EU,with USB standard-A receptacle,without cable,,,5V550mA,,,,,,BYD,,,,                                          |
| 4    | Stereo<br>Earphone     | CCB3160A11C2 | MX,,,3.5mm audio jack,LRGM,0 Keys,Open<br>Type,Black,ALCATEL,3.0 mW,Non Reach,N/A,TS601-<br>10M38-10,LIANYUN                        |
|      |                        | CCB3160A15C2 | EU,,,3.5mm audio jack,LRGM,0 Keys,Open<br>Type,Black,ALCATEL,3.0 mW,Reach,N/A,TS500-<br>10M01R,SHUNDA                               |
|      |                        | CDA3122002C2 | MX,,,Piano,,1.0m,10.4mm*7.4mm plug,,Shenhua,,,,                                                                                     |
| 5    | Micro USB<br>Cable     | CDA3122005C2 | EU,,,Piano,,1.0m,10.4mm*7.4mm plug,Reach 标<br>准,,Shenghua,,,,                                                                       |
| 6    | Furnished front casing | BCA26N0V20C0 | Beetle,前壳 Dark Chrome,,                                                                                                    |
| 7    | P-Sensor rubbe         | BNJ26N0000C0 | rubber,Beetle                                                                                                    |
| 8    | Main LCD               | AUA350T214C1 | 262K,3.5",320x480,TFT-TN,Wide View,MIPI,ZIF<br>25pin,ILI9486,N/A,TD-TNHV3509-5,TDT                                                  |

| Rev.                                                                                                    |                                                         | Page  |  |  |
|----------------------------------------------------------------------------------------------------|---------------------------------------------------------|-------|--|--|
| 1.4                                                                                                    | ONE TOUCH 4030X/A/D/E/Y/MTC 970 Level 2 Repair Document | 29/38 |  |  |
| All rights reserved. Transfer, copy, use or communication of this file is prohibited without authorization. |                                                         |       |  |  |

| [                       | 1                                                                                                    |                 | Department 17x10xWU4 0mm 00dD 12dD 500 0mm                                                                                                    | a) N/ wina      |
|-------------------------|----------------------------------------------------------------------------------------------------|-----------------|----------------------------------------------------------------------------------------------------|-----------------|
| 9                       | Speaker 2in1                                                                                               | AWA1712L00C1    | Racetrack, 17×12×00H4.0mm,980B±30B,500.0 n<br>13.5mm,with foam&mesh&mayler,N/A,MSLD171<br>8,LIANCHUANG                                         | 12-525-         |
| 10                      | Receiver                                                                                                   | AWB0612S13C1    | 12.00×6.00×2.32mm,19+/-3dB,10 mW,spring,W<br>Foam ,with mesh&Mayler,Wide Frequency Rang<br>HAC,N/A,SDRP0612K-J-01-FB,AAC                       | ith no<br>je,No |
| 11                      | Camera module                                                                                              | ASA3001023C1    | CMOS,3M,FF,6.5x6.5xH4.1mm,Socket<br>24pin,Parallel,S5K5CAGA,KL27Q328M50A,N/A<br>O300BF-E,TRULY                                                 | ,CM7111-        |
| 12                      | Touch Panel                                                                                                | AUE26N0A10C1    | Capacitive,Beetle,109.4×56.8×1.23 mm,ZIF<br>13PIN,MSG2133,PMMA+Film,Black,N/A,ALCAT<br>Logo,N/A,131075U1,MUTTO                                 | EL              |
| 13                      | Cylindrical<br>Vibrator                                                                                    | AVA1144S00C1    | 11.5×4.4×WH4.9 mm,3.0 V,255 mW,Spring,Upd speed,BL4I2G6-PF74,BAOLONG                                                                           | ate             |
| 14                      | RECEIVER<br>MALAR                                                                                          | BPC26N0000C0    | 0.05mm MALAR 片,Beetle                                                                                                    |                 |
| 15                      | CTP IC Foam                                                                                                | BRA26N0000C0    | 0.4mm foam,Beetle                                                                                                    |                 |
|                         |                                                                                                    | BCC26N0B10C0    | Beetle 1SIM,,底壳 Pure White,+Volume key+PT<br>key+Power key                                                                                     | Г               |
| 16                      | Furnished<br>frame 1SIM                                                                                    | BCC26N0E10C0    | Beetle 1SIM,,底壳 Cherry Red,+Volume key+PT<br>key+Power key                                                                                     | Т               |
|                         |                                                                                                    | BCC26N0A10C0    | Beetle 1SIM,,底壳 Raven Black,+Volume key+P<br>key+Power key                                                                                     | TT              |
| 17                      | FUR Volume<br>key                                                                                          | BFC26N0V11C0    | Beetle,P+R,Light Chrome                                                                                                    |                 |
| 18                      | FUR PTT key                                                                                                | BFC26N0V12C0    | Beetle,P+R,Light Chrome                                                                                                    |                 |
| 19                      | FUR Power key                                                                                              | BFC26N0V13C0    | Beetle,P+R,Light Chrome                                                                                                    |                 |
| 20                      | Screw                                                                                                    | BMA1421250C0    | PM(Machine),PM1.4×0.3P×L2.1mm,Round<br>Head,HD=Φ2.5×T0.5mm,+ type,+1.4P1,With<br>Nylok,SWCH18A,HV 350550,Plating White<br>ZN,N/A,SEOUL         |                 |
| 21                      | Screw                                                                                                    | BMA1645261C0    | PB(Self-tapping),PB1.6×0.5P×L4.5mm,Round<br>Head,HD=Φ2.6×T0.6mm,+ type,+1.4P1,Without<br>Nylok,SWCH18A,HV 400600,Plating White<br>ZN,N/A,SEOUL |                 |
| 22                      | PTT side key<br>FPC BAA26N001BC1                                                                           |                 | Beetle,B Version,2 Layers,Soldering,With Glue,15.00×12.80×0.73 mm,FR4,C-FLEX                                                                   |                 |
| 23                      | volume side<br>key FPC BAA26N002BC1                                                                        |                 | Beetle,B Version,2 Layers,Soldering,With<br>Glue,21.00×13.24×0.73 mm,FR4,C-FLEX                                                                |                 |
| Re                      | eV                                                                                                    |                 |                                                                                                    | Page            |
| 1.4 ONE TOUCH 4030X/A/D |                                                                                                    | TOUCH 4030X/A/E | 0/E/Y/MTC 970 Level 2 Repair Document                                                                                                    | 30/38           |
| All r                   | All rights reserved. Transfer, copy, use or communication of this file is prohibited without authorization |                 | horization.                                                                                                    |                 |

| 24    | power key FPC              | BAA26N003CC1         | Beetle,C Version,2 Layers,Soldering,With<br>Glue,11.70×11.04×0.88 mm,FR4,C-FLEX                         |                                                                                                    |  |  |
|-------|----------------------------|----------------------|----------------------------------------------------------------------------------------------------|----------------------------------------------------------------------------------------------------|--|--|
| 25    | Power key FPC protect tape | BNH26N0000C0         | Beetle,12.5x4.8x0.05mm,黄色高温胶纸,FWF                                                                       |                                                                                                    |  |  |
| 26    | LCD ELEC<br>Foam           | BLA26N0002C0         | Beetle,导电泡棉,FWF                                                                                         |                                                                                                    |  |  |
|       |                            | BBC26N1B10C2         | Beetle(US),White,长盈,,,,                                                                                 |                                                                                                    |  |  |
| 27    | Antonno                    | BBC26N1A10C2         | Beetle(US),,,Black,,,长盈                                                                                 |                                                                                                    |  |  |
| 21    | Antenna                    | BBC26N0B10C2         | Beetle(EU),White,长盈,,,,                                                                                 |                                                                                                    |  |  |
|       |                            | BBC26N0A10C2         | Beetle(EU),,,Black,,,长盈                                                                                 |                                                                                                    |  |  |
| 28    | FPC Connector              | ARA0250003C1         | Over PCB,25.0 PINs,0.30 mm,9.0×3.5×H1.0mm<br>POST+W/O DIP,N/A,XF3H-2555-31AR,OMRON                      | ,W/O<br>I                                                                                                   |  |  |
| 29    | LED                        | AKABL00008C1         | Mono-color,Blue,78.0 mW,2.85<br>V,0603,1.6x0.8x0.4mm,5.0 mA,N/A,HT-<br>193NB5,HARVATEK                  |                                                                                                    |  |  |
| 30    | FPC Connector              | ARA0130003C1         | Over PCB,13.0 PINs,0.30 mm,5.4X3.5XH1.0mm,W/O<br>POST+W/O DIP,N/A,XF3H-1355-31AR,OMRON                  |                                                                                                    |  |  |
| 31    | SIM Card<br>Connector      | ARD0060098C1         | 1 With Bridge,6 PINs,2.54 mm,16.3x16.4xH1.5 mm,W/O<br>POST+W/O DIP,N/A,CAF99-06153-SF28,LINKCONN        |                                                                                                    |  |  |
| 32    | battery<br>connector       | ARE0040025C1         | Over PCB,4.0 PINs,3.1 mm,12.4x4.3xH5.0mm,V<br>POST+W/O DIP,N/A,KBC24S3H50R,KEIRAKU                      | Vith                                                                                                    |  |  |
| 33    | RF switch                  | ARF0060003C1         | Over PCB,6.0 PINs,2.32 mm,2.5×2.5×H1.5mm,\<br>POST+W/O DIP,N/A,ECT818000163,ECT                         | N/O                                                                                                    |  |  |
| 34    | Audio Jack                 | ARG0040006C1         | Cut PCB,6.0 PINs,D3.5 mm,12.5x6.5xH4.4 mm,<br>POST+With DIP,N/A,KJA2333ST50R,KEIRAKU                    | W/O                                                                                                    |  |  |
| 35    | USB Connector              | ARH0050030C1         | Over PCB,5 PINs,1.3 mm,9.95x6.2xH2.45mm,W<br>POST+With DIP,N/A,KIU90531S1M3R,KEIRAK                     | U/O                                                                                                    |  |  |
| 36    | TFlash<br>Connector        | ARJ0080046C1         | Hinge Type,8.0 PINs,1.1 mm,14.5x13.6xH1.60m<br>POST,N/A,CAH11-08163-SF05,LINKCONN                       | ım,W/O                                                                                                    |  |  |
| 37    | Camera socket ARK0240006C1 |                      | Over PCB,24.0 PINs,0.60 mm,8×8×H3.5mm,W/0<br>POST+W/O DIP,N/A,WKUBI017-001,JTCONN                       | C                                                                                                    |  |  |
| 38    | MIC AWC4013M10C1 EC        |                      | ECM,D4.0xH1.3 mm,-42+/-2 dB,SMT,N/A,SOM4<br>G422-RC-HS,GETTOP, 2pcs for EU version, on<br>Latam version | 013SL-<br>ly 1pc for                                                                                        |  |  |
|       |                            |                      |                                                                                                    | Page                                                                                                    |  |  |
| 1.    | 4 ONE                      | TOUCH 4030X/A/D      | 0/E/Y/MTC 970 Level 2 Repair Document                                                                   | 31/38                                                                                                    |  |  |
| All r | rights reserved. Tra       | ansfer, copy, use or | communication of this file is prohibited without aut                                                    | All rights reserved. Transfer, copy, use or communication of this file is prohibited without authorization. |  |  |

### BY NCK TEAM L2 Repair Document

| 39 | Camera module | ASA0300001C2 | CMOS,0.3M,FF,3.24x2.8xH2.74mm,SMT<br>20pin,Parallel,OV7690,LCC1,N/A,OVM7690-<br>RYAA,OMNIVISION |
|----|---------------|--------------|-------------------------------------------------------------------------------------------------|
| 40 | Antenna Sprin | ARM0010029C1 | Over PCB,1 PINs,0 mm,3.0×1.2×H2.8 mm,N/A,update shape,PAN00-01280-0506,LINKCONN                 |
| 41 | CTP ADH 03    | BPA26N0007C0 | 电容屏双面胶 03,CTP ADH 03,Beetle,109.15*56.6*0.15,<br>3M9495MP,FWF                                   |
| 40 |               | F-B26N0ALEU1 | Beetle,1SIM,EU,软件:4030X-2*ALEU1,ONE TOUCH<br>4030,                                              |
| 42 | Swap PCBA     | F-B26N1ALMX1 | Beetle,1SIM,US,软件:4030A-2*ALMX1,ONE TOUCH<br>4030A,                                             |
|    | Swap Handset  | F-A26N0AB101 | Beetle 1SIM,,,Dark Chrome+Pure White,,软件:4030X-<br>2AALEU1,ONE TOUCH 4030,                      |
|    |               | F-A26N0AE101 | Beetle 1SIM,,Dark Chrome+Cherry Red,,软件:4030X-<br>2BALEU1,ONE TOUCH 4030,                       |
| 42 |               | F-A26N0AA101 | Beetle 1SIM,EU,Dark Chrome+Raven Black,,软件:4030X-<br>2CALEU1,ONE TOUCH 4030,                    |
| 43 |               | F-A26N1AB101 | Beetle 1SIM,US,Dark Chrome+Pure White,,软件:4030A-<br>2AALMX1,ONE TOUCH 4030A,                    |
|    |               | F-A26N1AE101 | Beetle 1SIM,US,Dark Chrome+Cherry Red,,软件:4030A-<br>2BALMX1,ONE TOUCH 4030A,                    |
|    |               | F-A26N1AA101 | Beetle 1SIM,US,Dark Chrome+Raven Black,,软件:4030A-<br>2CALMX1,ONE TOUCH 4030A,                   |

TC1

Mobile Limited

#### 6 Level 2 repair

This chapter describes the Level 2 repair that can be done without any diagnostic equipment.

|                | Problem description | Action And Solution                     |
|----------------|---------------------|-----------------------------------------|
| Charging       | Bad                 | 1.Check voltage of the battery: if 0V,  |
|                | or                  | charge some minutes and check the       |
|                | No Charge           | charge indicator;                       |
|                |                     | 2.Check the battery contact, change the |
|                |                     | battery connector if broken;            |
|                |                     | 3. Check the charge plug on B cover,    |
|                |                     | change it if necessary;                 |
| Switch on with | Can 't Switch on    | 1.Check voltage of the battery;         |

| Rev.       |                                                                                      | Page         |
|------------|--------------------------------------------------------------------------------------|--------------|
| 1.4        | ONE TOUCH 4030X/A/D/E/Y/MTC 970 Level 2 Repair Document                              | 32/38        |
| All rights | reserved. Transfer, copy, use or communication of this file is prohibited without au | thorization. |

### BY NCK TEAM L2 Repair Document

| battery power   |                             | 2.Check the battery contact, change the |
|-----------------|-----------------------------|-----------------------------------------|
|                 |                             | battery connector if broken;            |
|                 |                             | 3.Check the power on key;               |
|                 |                             | 4.Check BTB connector socket pin        |
| Main display    | Missing line or column; no  | Check Connection flex (FPC              |
|                 | display; bad or no LCD      | cable),change it if necessary;          |
|                 | backlight                   | Replace display module if necessary;    |
| Vibrator        | The vibrator does not work  | Check the contact on the PCBA (dirty or |
|                 |                             | oxidized), replace the vibrator if      |
|                 |                             | necessary;                              |
| Network Problem | No emission or No reception | Check the antenna contactor on the B    |
|                 |                             | cover;                                  |
|                 |                             | Check the contact on the PCBA (dirty or |
|                 |                             | oxidized);                              |
| TF card         | No communication between    | Check the TF connector on the PCBA;     |
|                 | the phone and the TF card   |                                         |
| Camera          | Camera doesn't work         | Check camera module                     |
|                 |                             | Check also camera socket broken or      |
|                 |                             | not                                     |
| Audio           | Bad or no emission (TX      | Check microphone, replace it if         |
|                 | audio from mobile);         | necessary;                              |
|                 |                             | Check the contact on the PCBA (dirty or |
|                 | Bad or no reception (RX     | oxidized)                               |
|                 | audio on mobile);           | Check loud speaker, replace it if       |
|                 | Hands-free problem;         | necessary;                              |
|                 | Key beep and melody         | Check the contact on the PCBA (dirty or |
|                 | problem                     | oxidized)                               |
| 1               |                             |                                         |

ГС

**Mobile Limited** 

In case the Level 2 repair can't solve the problem, or the PCBA is damaged, exchange the PCBA.

#### 7 PCBA exchange

If Level 2 repair does not solve the failure, it is mandatory to change the PCBA and follow the process as below.

- 1) Collect the PCBA (without accessories, LCD and camera), with microphone and vibrator.
- 2) Get a new PCBA from the swap stock. Reuse those accessories to assemble the mobile.
- 3) Fill in the record sticker with IMEI number, fault code, short code, Hardware Technical Level and

| Rev.       |                                                                                                    | Page  |  |  |  |
|------------|----------------------------------------------------------------------------------------------------|-------|--|--|--|
| 1.4        | ONE TOUCH 4030X/A/D/E/Y/MTC 970 Level 2 Repair Document                                                     | 33/38 |  |  |  |
| All rights | All rights reserved. Transfer, copy, use or communication of this file is prohibited without authorization. |       |  |  |  |

software version.

4) Send the NG PCBA with record sticker back to L3 repair center with the recommended packaging method,

Note: packaging method please refer item "12. Packaging requirement".

#### 8 Other component exchange

The other components exchange such as

- 1) LCD module
- 2) Touch lens
- 3) USB connector
- 4) Receiver
- 5) Speaker
- 6) Main Camera
- 7) Sub camera
- 8) Volume key
- 9) Power key
- 10) Other related mechanical components

Please follow the detail steps 4.3 (Disassembly and assembly process).

But need to be very careful to handle the components with related special tool or jig (especially replacing new components)

It is better to handle it with plastic tools (plastic tweezers and wedge etc.).

Besides operator must wear anti-static gloves, fingertips or wear static loop during the whole process of components exchange.

#### 9 Final function test

During the function test, the following items must be checked and validated.

- 1) Cosmetic aspect of the handset,
- 2) The Software Technical sticker state on the Board
- 3) Switch on the handset

| Rev.       |                                                                                                    | Page  |  |  |
|------------|----------------------------------------------------------------------------------------------------|-------|--|--|
| 1.4        | ONE TOUCH 4030X/A/D/E/Y/MTC 970 Level 2 Repair Document                                                     | 34/38 |  |  |
| All rights | All rights reserved. Transfer, copy, use or communication of this file is prohibited without authorization. |       |  |  |

- 4) Default welcome message
- 5) Press \*#2886# on the idle screen to start the auto test

#### **APPENDIX 1 Packaging Requirements**

- 1. Appearance Requirements of PCBA
  - i 、 The failure code label, commercial label, custom label and network code should be stuck onto PCBA
  - $\mathrm{ii}$  . The repair PCBA and custom label should be matched

(see appendix one for the detailed information)

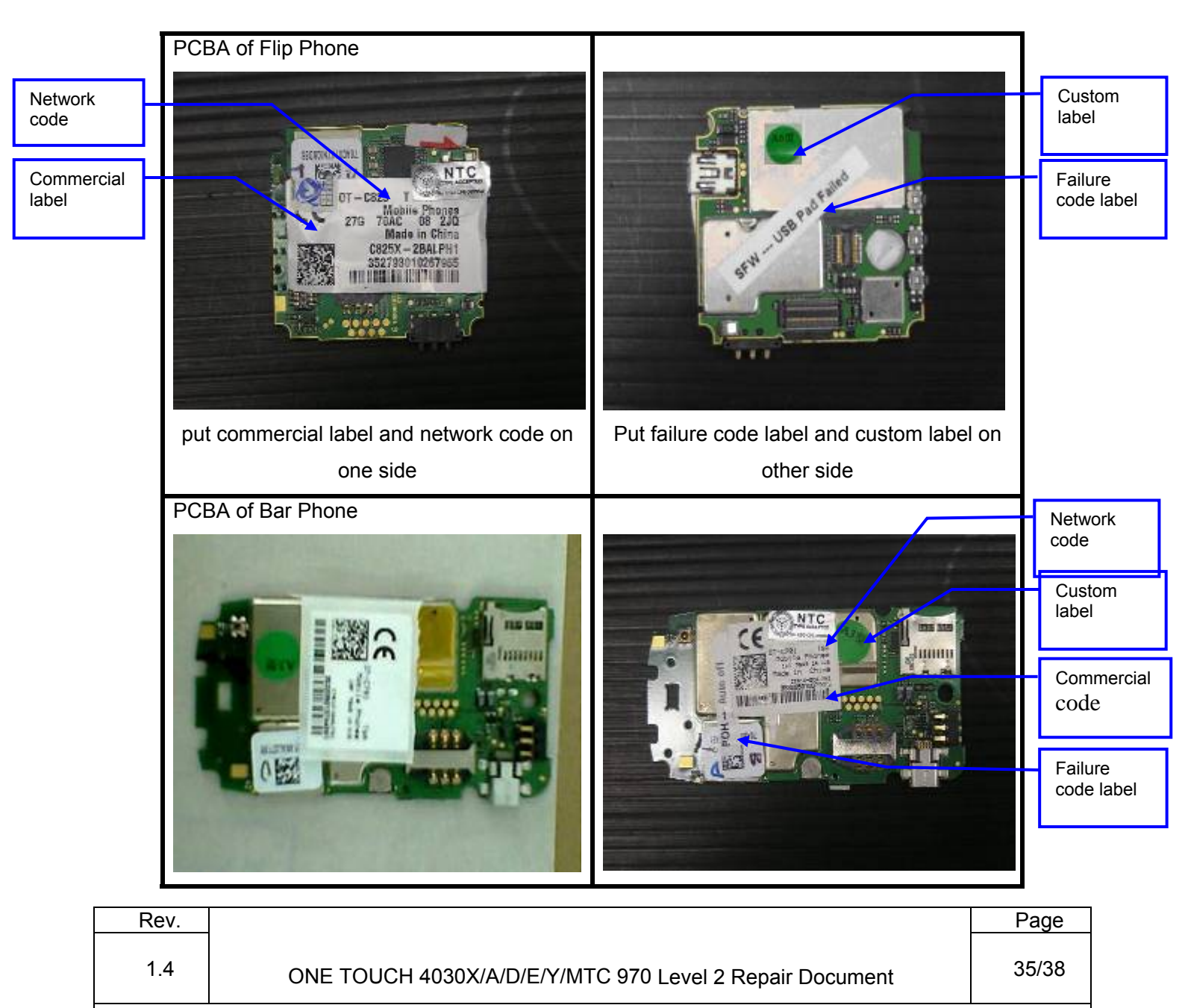

All rights reserved. Transfer, copy, use or communication of this file is prohibited without authorization.

| Put commercial label and custom label on | At the same time put network code |
|------------------------------------------|-----------------------------------|
| PCBA                                     | label and failure code label      |
|                                          |                                   |
|                                          |                                   |
|                                          |                                   |
|                                          |                                   |
|                                          |                                   |
|                                          |                                   |
|                                          |                                   |
|                                          |                                   |

#### 2 PCBA Packing Requirements

i 、 After packing with anti-vibration bag, the commercial label on PCBA should be easy recognized;

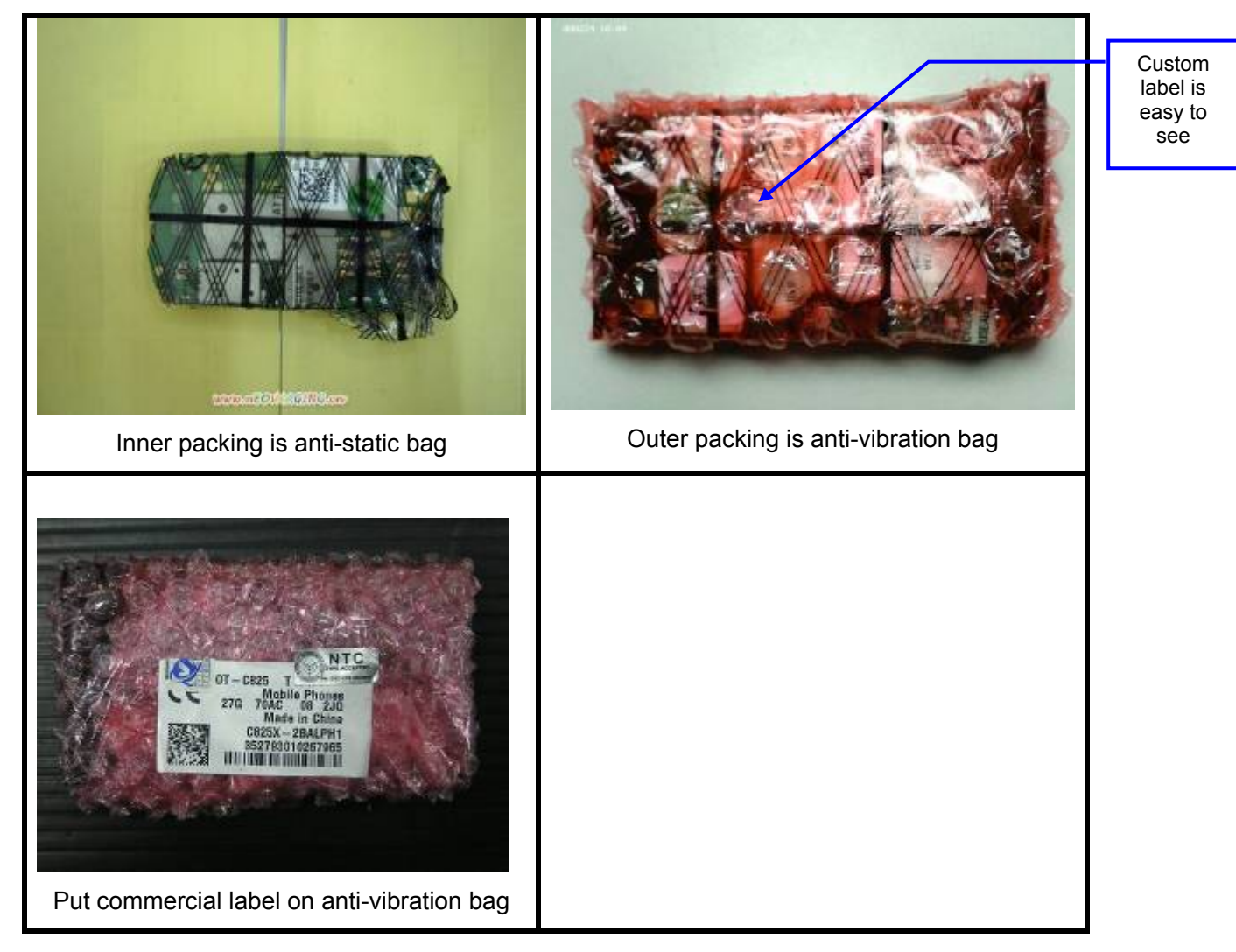

| Rev.                                                                                                    |                                                         | Page  |  |
|----------------------------------------------------------------------------------------------------|---------------------------------------------------------|-------|--|
| 1.4                                                                                                    | ONE TOUCH 4030X/A/D/E/Y/MTC 970 Level 2 Repair Document | 36/38 |  |
| All rights reserved. Transfer, copy, use or communication of this file is prohibited without authorization. |                                                         |       |  |

#### 3 Packing Requirements

- i. Please pay attention to the following points when different models put into one box:
- ii. Stick up the same models with tapes
- iii. Mark the model, quantity and specification of custom label on tape
- iv. The packing box for PCBA should have marking sticker and well sealed by the tape
- v. with TCL logo
- vi. Finally put all the packing boxes into packing cases strong enough and post to HK.

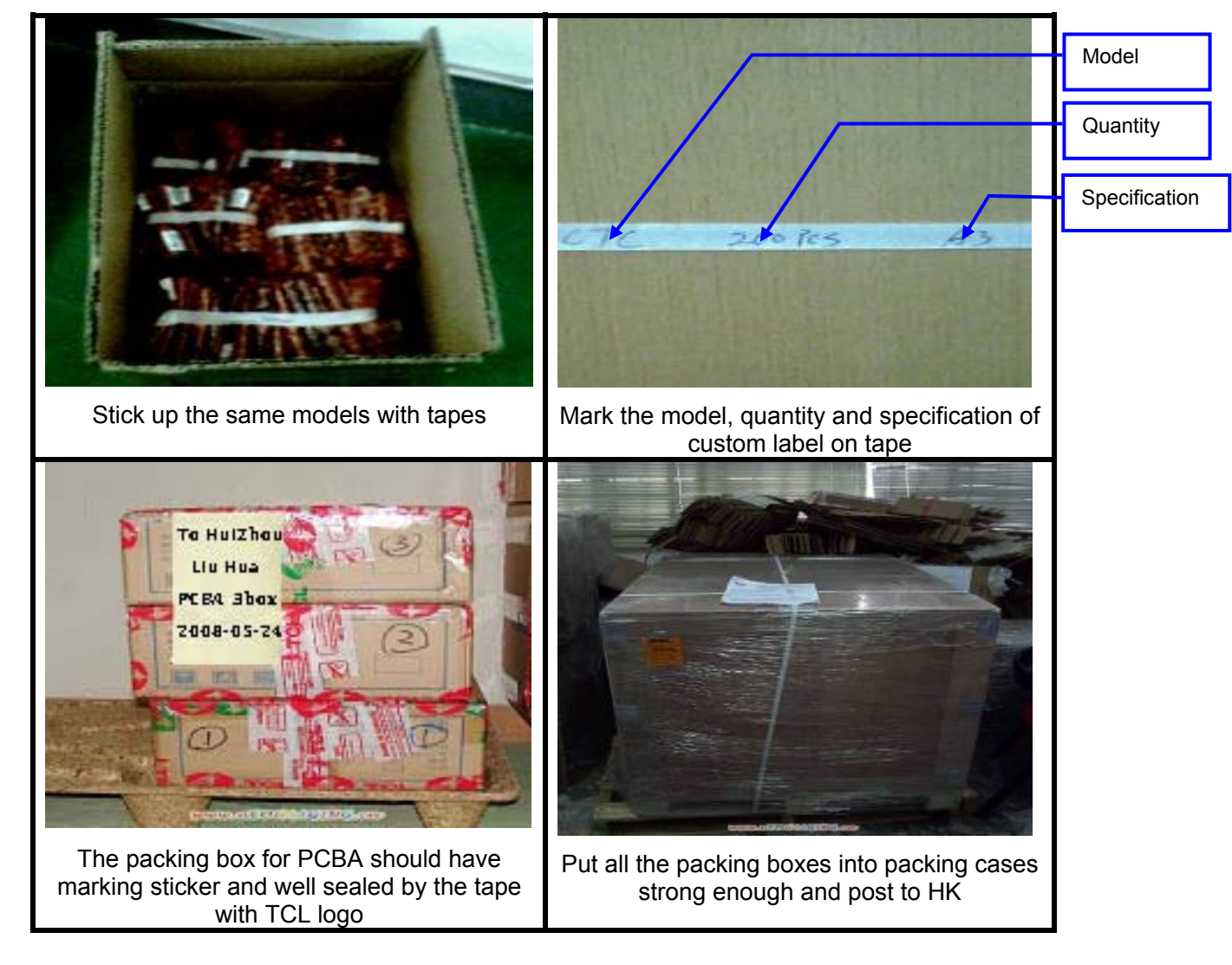

Once the PCBA are damaged or cannot be repaired or delayed in custom because of unqualified packing, the shipping side will take the responsibility.

| Rev.                                                                                                    |                                                         | Page  |  |
|----------------------------------------------------------------------------------------------------|---------------------------------------------------------|-------|--|
| 1.4                                                                                                    | ONE TOUCH 4030X/A/D/E/Y/MTC 970 Level 2 Repair Document | 37/38 |  |
| All rights reserved. Transfer, copy, use or communication of this file is prohibited without authorization. |                                                         |       |  |